## Dashboard – User Manual for Merchants General use of Dashboard

**Revised:** May 5, 2022

Version: 1.1

### Content

| 1.  | Introd   | uction                                                                       | 3  |
|-----|----------|------------------------------------------------------------------------------|----|
|     | 1.1.     | Purpose                                                                      | 3  |
|     | 1.2.     | Scope                                                                        | 3  |
| 2.  | Acces    | ssing Dashboard                                                              | 4  |
| 3.  | Home     | Page - Notification Center                                                   | 5  |
| 4.  | Analy    | tics                                                                         | 7  |
| 5.  | Paym     | ent Channels                                                                 | 7  |
|     | Ι.       | Daily Settlement                                                             | 7  |
|     | II.      | Pending Transactions                                                         | 8  |
|     | III.     | Closed Transactions                                                          | 9  |
|     | IV.      | Online Response                                                              | 13 |
|     | V.       | View Setup                                                                   | 14 |
| 6.  | POS      | Receipts                                                                     | 17 |
| 7.  | Trans    | action Voids & Refunds                                                       | 18 |
| 8.  | Αссοι    | Int Statements                                                               | 20 |
| 9.  | Audit    | Report                                                                       | 22 |
| 10. | Step-l   | by-step process for owner to create a new user (merchant administrator user) | 23 |
| 11. | Step-l   | by-step process for new user to obtain access in Dashboard                   | 27 |
| 12. | Charg    | jebacks                                                                      | 30 |
|     | Ι.       | General Navigation in the Chargeback Section                                 | 31 |
|     | II.      | Chargeback Management by Merchant Administrator                              | 48 |
| Cor | itact in | formation                                                                    | 56 |

### 1. Introduction

#### 1.1. Purpose

The purpose of this document is to describe the use of the different sections found in the *Dashboard* page.

#### 1.2. Scope

This document applies to users who are registered and active as merchant administrators, with access to the *Dashboard* page to view analytics and transactions for the merchant's different payment channels and account statements.

Note: The term "owner" refers to the merchant's administrator user. Meanwhile, the term "new user" refers to the merchant user created by the owner.

### 2. Accessing Dashboard

Go to the website <u>https://dashboard.evertecinc.com</u> using either Firefox or the Google Chrome browser. Once the home page loads, you must enter your email and password and click on the Login button to gain access.

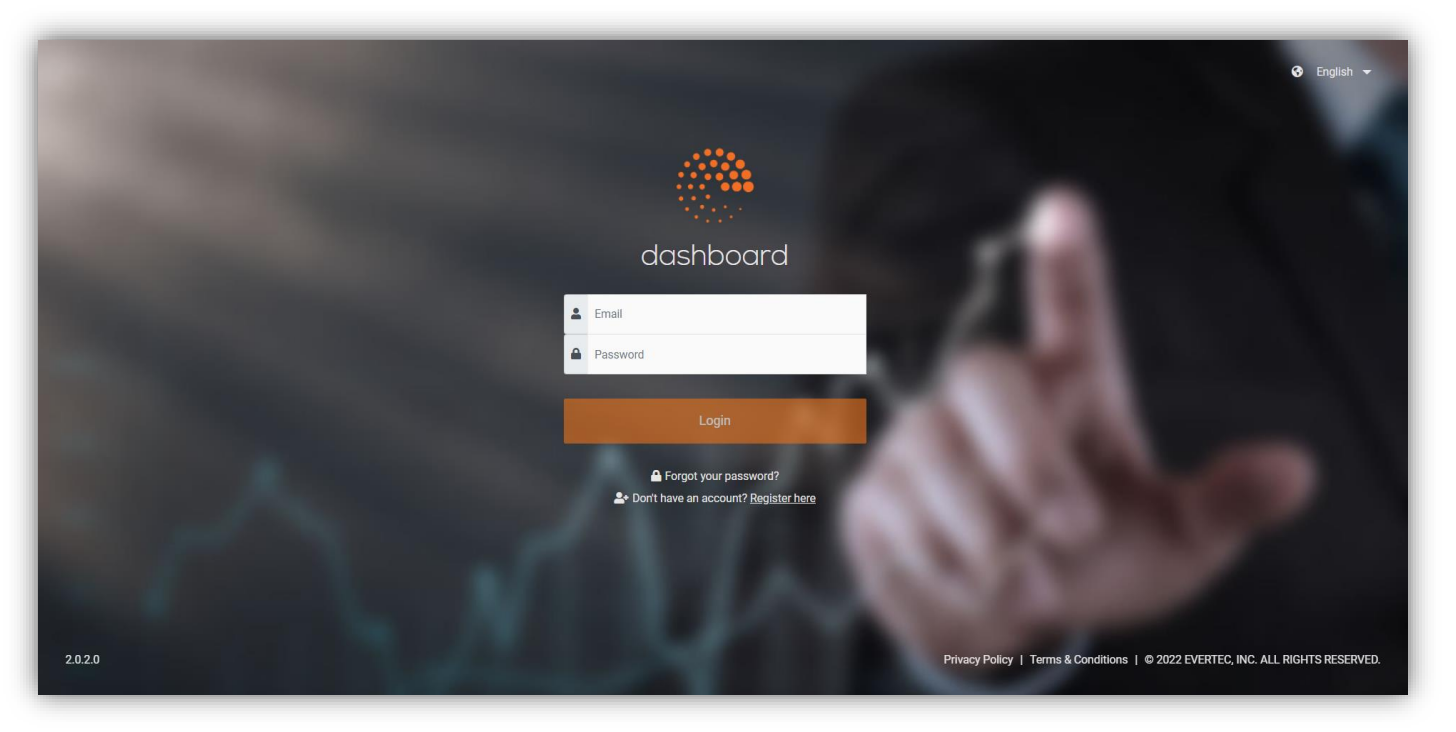

Note: The user should have set up their credentials in order to access the *Dashboard* (please refer to <u>Step-by-step process for owner to create a new user [merchant administrator user]</u> to set up the credentials).

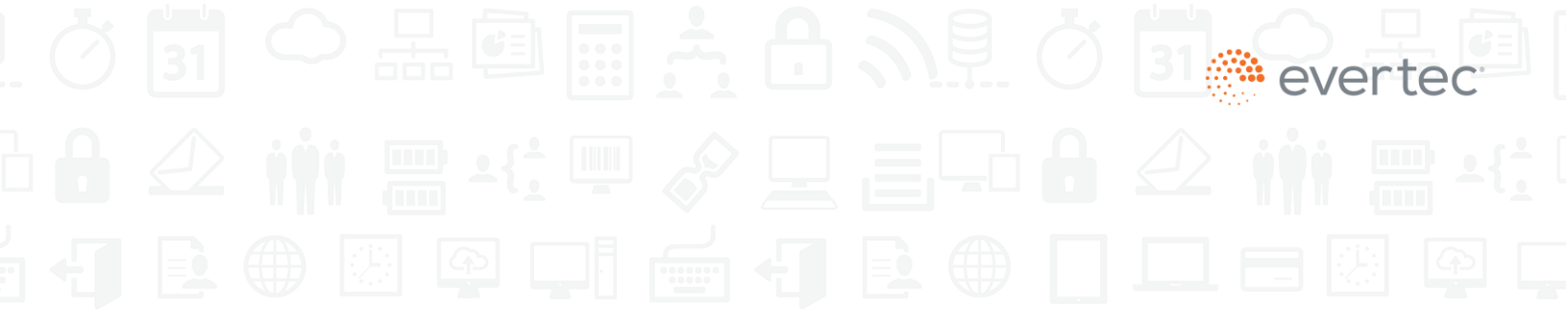

### 3. Home Page - Notification Center

After the user logs in successfully, they will see the notification center as their home page. The *Dashboard* page will show the payment channels that apply to the merchant or business.

| dashboard                                              |             | ≡ ⊙ English ▼                                                                                                    |  |
|--------------------------------------------------------|-------------|----------------------------------------------------------------------------------------------------|--|
| Home                                                   |             | Notification Center                                                                                                    |  |
| Checkout Page<br>POS<br>Susers                         | ><br>><br>> | Welcome to our Dashboard The Dashboard is designed to provide a fast and modern experience for transaction viewing and reporting for our payment channels.                                                                                                    |  |
| E Statements                                           | >           | Summary charts and graphics that provide key statistics on payment channel behavior. Universal search hor that allows you to find the data you need faster. Able to export data in Excel and PDF format. Void transaction available for ACH and Covelt Card payments.* Pofform partial or full refund of Credit Card payments.* POS closed transactions are available up to 1 year. |  |
| Visa (4)<br>Mastercard (3)<br>ATH Móvil (3)<br>ATH (3) |             | E-commerce closed infrance.onds are available Up to you days.     Manage charge-charge-backs for Viala Matercard, ATH MoVil QR code, and EBT, **     ** And available for klosk and POS payment channels.     ** Available for participating financial institutions.                                                                                                    |  |
| Email Management                                       |             |                                                                                                    |  |

The user will see the following sections in the home page:

- 1. Analytics Charts and statistics for the payment channels registered to the merchant or business.
- Call Center Pay and Checkout Page Shows the daily settlement, pending transactions, closed transactions, and online response. It allows the administrator user to modify the merchant settings, cancel ACH and credit card transactions, and issue partial or complete refunds to credit cards. The business owner and the user can export the data to Excel and PDF files.
- Checkout API and Kiosk Features daily settlements, pending transactions, closed transactions, and online response. It allows the merchant administrator user to cancel ACH and credit card transactions and issue partial or full refunds to credit cards. The business owner and the user can export the data to Excel and PDF files.
- 4. **POS** Shows closed transactions. You can export the data to Excel and PDF files. The data is available for up to one year.
- 5. **Recurring** Shows the daily settlements and closed transactions. You can export the data to Excel and PDF files.
- 6. Account statements Shows the monthly account statements, available to view in the browser or

export to Excel or PDF files. These statements are available for up to 18 months.

- 7. **Users** Shows the merchant users that are actively using the Dashboard page. A merchant administrator user can create users with their corresponding roles. This user can also generate user reports for auditing purposes.
- Reports It lets the user generate reports containing the actions performed by administrator users and in the Audit Report section.
- 9. Chargebacks Displays and lets users manage chargebacks for different payment card brands.

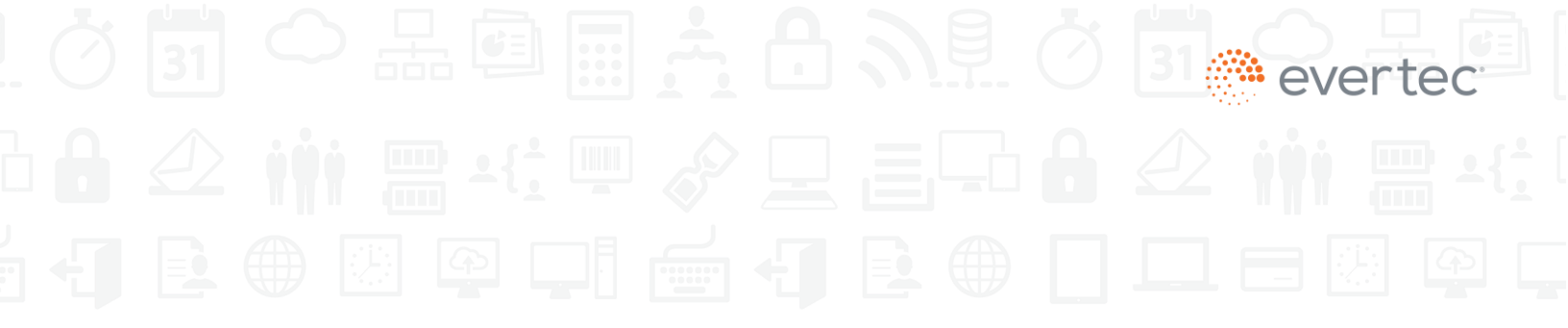

### 4. Analytics

In this section, you will find charts for transaction summery by payment type, sales volume, and transaction summary by status. Any transactions left pending at closing will be displayed here. Analytics will be available for all payment channels.

| 🌰 dashboar      | rd E | \Xi 🚱 English 👻                     |               |                 |                 |                |                        |                              |               |     |  |                   |             |
|-----------------|------|-------------------------------------|---------------|-----------------|-----------------|----------------|------------------------|------------------------------|---------------|-----|--|-------------------|-------------|
| Home            |      | Transaction Summary by Payment Type |               |                 |                 |                | -                      | Transaction Summ             | ary by Status |     |  |                   | -           |
| Analytics       |      | Total Payments                      | Total Amount  |                 |                 |                |                        |                              |               |     |  |                   |             |
| Call Center Pay | >    | 5,080                               |               |                 | 26,291.44       |                |                        |                              |               |     |  |                   |             |
| Checkout Page   | >    |                                     |               | 0.0             |                 |                |                        |                              |               |     |  |                   |             |
| Checkout API    | >    | VISA                                |               | \$3             | ,806,872.47     |                |                        | 4                            |               |     |  |                   |             |
| Kiosk           | ,    | 7,207                               |               | \$1             | ,084,323.72     |                |                        |                              | 53,5          | 509 |  |                   |             |
| POS             | >    |                                     |               | 0.0             | 07.007.51       |                |                        |                              |               |     |  |                   |             |
| Recurrent       | >    | 1,033                               |               | \$3             | 87,987.01       |                |                        |                              |               |     |  |                   |             |
| Users           | >    | \$=1                                |               | \$8             | ,920,392.15     |                | -                      |                              |               |     |  |                   |             |
| Statements      |      |                                     |               |                 |                 |                |                        |                              |               |     |  |                   |             |
| Reports         | ,    | Daily Volume by Period              |               |                 |                 |                |                        |                              |               |     |  |                   |             |
| Chargebacks     | >    | 20,000                              |               |                 |                 |                |                        |                              |               |     |  |                   |             |
|                 |      |                                     |               |                 |                 |                |                        |                              |               |     |  |                   |             |
|                 |      | 15,000                              |               |                 |                 |                |                        |                              |               |     |  |                   |             |
|                 |      | 10,000                              |               |                 |                 |                | 8:00-1<br>Transactions | 2:00 a.m<br>On Period: 1,140 |               |     |  |                   |             |
|                 |      | 5,000                               |               |                 |                 |                |                        |                              |               |     |  |                   |             |
|                 |      |                                     |               |                 |                 |                |                        |                              |               |     |  |                   |             |
|                 |      | 0 12:00-4:00a.m.                    | 4.00-8.00a.m. | 8:00-12:00 p.m. | 12:00-4:00 p.m. | 4:00-8:00 p.m. | 8.00-1                 | 2:00 a.m                     |               |     |  |                   |             |
|                 |      |                                     |               |                 |                 |                |                        |                              |               |     |  |                   |             |
|                 |      | Daily Volume by Hour                |               |                 |                 |                |                        |                              |               |     |  | Completed III Not | t Completed |
|                 |      | 4000                                |               |                 |                 |                |                        |                              |               |     |  |                   |             |
|                 |      | 3000                                |               | -               |                 |                |                        |                              |               |     |  |                   |             |
|                 |      | 2500                                |               |                 |                 | •              |                        |                              |               |     |  |                   |             |

### 5. Payment Channels

Payment channels will be available depending on the type of merchant or business.

#### I. Daily Settlement

Available for: *Call Center Pay, Checkout Page, Checkout API, and Kiosk.* You will be able to see the daily settlement as reported and based on bank deposits. It includes payment method, date, and amount. This information may be printed by selecting I

| s Reported               | t                           |                          |                                 |                                                         |                                    |
|--------------------------|-----------------------------|--------------------------|---------------------------------|---------------------------------------------------------|------------------------------------|
| PAYMENT TYP              | PE î↓ I                     | DATE                     |                                 | AMOUNT                                                  |                                    |
|                          | (                           | 02/16/2022               |                                 | \$10,616.12                                             |                                    |
| \$=/                     |                             | 02/16/2022               |                                 | \$6,653.80                                              |                                    |
| (NINERON)                |                             | 02/16/2022               |                                 | \$4,350.74                                              |                                    |
|                          |                             |                          |                                 |                                                         |                                    |
| ank Depos                | sit                         | 02/16/2022               |                                 | \$0.00                                                  |                                    |
| ank Depos                | it<br>date î↓               | 02/16/2022<br>AMOUNT ↑↓  | DIFI                            | \$0.00<br>FERENCE 11                                    | STATUS                             |
| ank Depos                | it<br>DATE 11<br>N/A        | AMOUNT ↑↓<br>0           | DIFI<br>(\$10                   | \$0.00<br>FERENCE 11<br>0,616.12)                       | <b>STATUS</b><br>In Process        |
| ank Depos PAYMENT TYPE 1 | it<br>DATE 11<br>N/A<br>N/A | AMOUNT 11<br>0<br>0      | DIFI<br>(\$10<br>(\$6,          | \$0.00<br>FERENCE 11<br>0,616.12)<br>653.80)            | STATUS<br>In Process<br>In Process |
| ank Depos                | it<br>DATE                  | AMOUNT 11<br>0<br>0<br>0 | DIFI<br>(\$10<br>(\$6,<br>(\$4, | \$0.00<br>FERENCE 11<br>0,616.12)<br>653.80)<br>350.74) | STATUS<br>In Process<br>In Process |

#### II. Pending Transactions

Available for payment channels: Call Center Pay, Checkout Page, Checkout API, and Kiosk.

a. Select the Pending Transactions option.

Transactions in Process

b. You can search for transactions by payment method (credit card, ACH, check, etc.), status (completed or not completed), authorization number, transaction ID, and amount.

| Payment Type         | ~ | Status         | ~ |        |
|----------------------|---|----------------|---|--------|
| Authorization Number |   | Transaction ID |   | Amount |

c. Dashboard will display the transactions. You can change the number of records to be shown per page, either 25 or 100.

| 🍈 dashboard             |     | 😑 🚯 English 🔫     |                 |                           |                             |           |          |          |        | 占 Lorell.Pizar |
|-------------------------|-----|-------------------|-----------------|---------------------------|-----------------------------|-----------|----------|----------|--------|----------------|
| 者 Home                  |     | Transaction       | ns In Process   |                           |                             |           |          |          |        |                |
| R Analytics             |     | Sack to Merchants | List            |                           |                             |           |          |          |        |                |
| 🞧 Call Center Pay       | >   |                   |                 |                           |                             |           |          |          |        |                |
| 📜 Checkout Page         | ~   | Merchant:         | 8548725434      | with the                  |                             |           |          |          |        |                |
| Daily Recon             |     | Payment Type      | ~               | Status                    |                             | ~         |          |          |        |                |
| Transactions in Process |     |                   |                 |                           |                             |           |          |          |        |                |
| Closed Transactions     |     | Authorization N   | umber           | Transaction ID            |                             | Amount    |          |          |        |                |
| Online Response         |     |                   |                 |                           |                             |           |          |          |        |                |
| View Setup              |     |                   |                 |                           |                             |           |          |          |        |                |
| Checkout API            | >   | CUSTOMER          | TRANSACTION     | DATE                      |                             | PAVMENT   |          | ватен    |        |                |
| Kiosk                   | >   | ID                |                 | PROCESSED 1               | Amount $\uparrow\downarrow$ | TYPE 🗅    | AUTH.# ᡝ | NUMBER 1 | STATUS | RECEIPT        |
| POS                     | >   | 640075019         | x1533733ac04c58 | 02/17/2022<br>08:55:50 PM | \$327.14                    | VISA      |          |          | Voided |                |
| Recurrent               | >   |                   |                 | 02/17/2022                | \$73.07                     |           | 005204   | 49       |        |                |
| 📇 Users                 | >   | 022671295         | 24854/72543ca54 | 08:48:20 PM               |                             | VISA      |          |          |        |                |
|                         | Tho | status colur      | nn shows wh     | other or no               | at the tra                  | ansaction | wasco    | mnlatad  |        |                |

- Select the icon to view the customer's receipt, customer name, customer email, customer ID, and payment confirmation number. You can also print a receipt copy.
- You may print the data or export the transaction list to Excel or PDF.

#### III. Closed Transactions

Available for payment channels: Call Center Pay, Checkout Page, Checkout API, and Kiosk.

- a. Select the Closed Transactions option
- b. The batch of closed transactions will be displayed. Select the **Q** icon to search and view specific lots.

|                                        |   | CI | osed Tra          | nsactio         | ns                      |                      |                       |                           |                        |                            |                        |                         |      |  |
|----------------------------------------|---|----|-------------------|-----------------|-------------------------|----------------------|-----------------------|---------------------------|------------------------|----------------------------|------------------------|-------------------------|------|--|
| 😭 Home                                 |   |    |                   |                 |                         |                      |                       |                           |                        |                            |                        |                         |      |  |
| Analytics                              |   | k  | Back to Merchant  | ts List         |                         |                      |                       |                           |                        |                            |                        |                         |      |  |
| 🕽 Call Center Pay                      | > | м  | lerchant: Com     | ercio Checko    | out API - 4549          | 9444000002           |                       |                           |                        |                            |                        |                         |      |  |
| Checkout Page                          | > |    |                   |                 |                         |                      |                       |                           |                        |                            |                        |                         |      |  |
| Checkout API                           | ÷ |    | 2 3               |                 |                         |                      |                       |                           |                        |                            |                        | Search:                 |      |  |
| Daily Recon<br>Transactions in Process |   |    | DATE<br>PROCESSED | BATCH<br>NUMBER | ↓↑<br>TOTAL<br>PAYMENTS | け<br>TOTAL<br>AMOUNT | TOTAL ACH<br>PAYMENTS | TOTAL II<br>ACH<br>AMOUNT | TOTAL CARD<br>PAYMENTS | TOTAL IT<br>CARD<br>AMOUNT | TOTAL CASH<br>PAYMENTS | TOTAL<br>CASH<br>AMOUNT | VIEW |  |
| Closed Transactions                    |   |    | 11/06/2017        | 310             | 0                       | \$0.00               | 0                     | \$0.00                    | 0                      | \$0.00                     | 0                      | \$0.00                  | Q    |  |
| Online Response                        |   |    | 11/03/2017        | 307             | 0                       | \$0.00               | 0                     | \$0.00                    | 0                      | \$0.00                     | 0                      | \$0.00                  | Q    |  |
| Kiosk                                  | > |    | 11/02/2017        | 306             | 11                      | \$4.71               | 11                    | \$4.71                    | 0                      | \$0.00                     | 0                      | \$0.00                  | Q    |  |
| POS                                    | > |    | 11/01/2017        | 305             | 9                       | \$4.03               | 7                     | \$3.02                    | 2                      | \$1.01                     | 0                      | \$0.00                  | Q    |  |
| C Recurrent                            | > |    | 10/31/2017        | 304             | 0                       | \$0.00               | 0                     | \$0.00                    | 0                      | \$0.00                     | 0                      | \$0.00                  | Q    |  |
| Collect                                | > |    | 10/30/2017        | 303             | 0                       | \$0.00               | 0                     | \$0.00                    | 0                      | \$0.00                     | 0                      | \$0.00                  | Q    |  |
| Users                                  | > |    | 10/27/2017        | 300             | 0                       | \$0.00               | 0                     | \$0.00                    | 0                      | \$0.00                     | 0                      | \$0.00                  | Q    |  |
|                                        |   |    | 10/26/2017        | 299             | 0                       | \$0.00               | 0                     | \$0.00                    | 0                      | \$0.00                     | 0                      | \$0.00                  | Q    |  |
|                                        |   |    | 10/25/2017        | 298             | 0                       | \$0.00               | 0                     | \$0.00                    | 0                      | \$0.00                     | 0                      | \$0.00                  | Q    |  |
|                                        |   |    | 10/24/2017        | 297             | 0                       | \$0.00               | 0                     | \$0.00                    | 0                      | \$0.00                     | 0                      | \$0.00                  | 0    |  |

c. You can search for a transaction by payment method (credit card, ACH, check, etc.), status (completed or not completed), authorization number, transaction ID, and amount.

| Payment Type 🗸       | Status         | ,      |
|----------------------|----------------|--------|
| Authorization Number | Transaction ID | Amount |

d. Dashboard will display the transactions. You can change the number of records, either 25 or 100, to be shown per page.

| & Home                                                                                  |                  | Closed Transac                                                                                                    | ctions         |                                                                                                    |                                                                   |                                                                                                    |                            |                                                                |                                             |                                               |           |
|-----------------------------------------------------------------------------------------|------------------|----------------------------------------------------------------------------------------------------|----------------|----------------------------------------------------------------------------------------------------|-------------------------------------------------------------------|----------------------------------------------------------------------------------------------------|----------------------------|----------------------------------------------------------------|---------------------------------------------|-----------------------------------------------|-----------|
| Analytics<br>Call Center Pay<br>Checkout Page                                           | >                | Back to Closed Transaction     Merchant: Comercio                                                                                                    | na List        |                                                                                                    |                                                                   |                                                                                                    |                            |                                                                |                                             |                                               |           |
| Checkout API ~                                                                          |                  | Payment Type                                                                                                    |                | ٠                                                                                                    |                                                                   |                                                                                                    |                            | *                                                              |                                             |                                               |           |
| Daily Recon                                                                             |                  | Authorization Number                                                                                                    |                |                                                                                                    | Transaction ID                                                    |                                                                                                    |                            | Amount                                                         | Amount                                      |                                               |           |
| Transactions in Proc                                                                    | e55              |                                                                                                    |                |                                                                                                    |                                                                   |                                                                                                    |                            |                                                                |                                             |                                               |           |
|                                                                                         |                  |                                                                                                    |                |                                                                                                    |                                                                   |                                                                                                    |                            |                                                                |                                             |                                               |           |
| Closed Transactions                                                                     |                  | 0 0                                                                                                    |                |                                                                                                    |                                                                   |                                                                                                    |                            |                                                                |                                             |                                               |           |
| Closed Transactions<br>Online Response                                                  |                  |                                                                                                    |                |                                                                                                    |                                                                   | 10                                                                                                    |                            | 10                                                             |                                             |                                               |           |
| Closed Transactions<br>Online Response<br>Klosk                                         | ,                | CUSTOMER ID                                                                                                    | TRANSACTION ID | JI DATE PROC                                                                                                    | ESSED                                                             | If AMOUNT II                                                                                                    | PAYMENT TYPE               | II AUTH.# II                                                   | BATCH NUMBER                                | STATUS                                        | II RECEIF |
| Closed Transactions<br>Online Response<br>Klosk                                         | >                | CUSTOMER ID 0200                                                                                                    | TRANSACTION ID | 11 DATE PROC<br>11/02/201                                                                                                    | ESSED<br>11:37:47 AM                                              | 17 AMOUNT 11<br>50.52                                                                                                    | PAYMENT TYPE               | 11 AUTH.# 11<br>175024                                         | BATCH NUMBER 306                            | STATUS                                        | II RECEIF |
| Closed Transactions<br>Online Response<br>Klosk<br>POS                                  | >                | CUSTOMER ID 11<br>0200                                                                                                    | TRANSACTION ID | 11 DATE PRO<br>11/02/201<br>11/02/201                                                                                                    | ESSED<br>11:37:47 AM<br>11:37:46 AM                               | 17 AMOUNT 11<br>50.52<br>50.51                                                                                             |                            | II AUTH.# II<br>175024<br>175025                               | BATCH NUMBER 1<br>306<br>306                | STATUS Completed Completed                    | II RECEI  |
| Closed Transactions<br>Online Response<br>Klosk<br>POS<br>Recurrent                     | ><br>><br>>      | CUSTOMER ID 0200                                                                                                    | TRANSACTION ID | JI         DATE PROC           11/02/201         11/02/201                                                                                   | ESSED<br>11:37:47 AM<br>11:37:46 AM                               | IF         AMOUNT         11           \$0.52         \$0.51                                                               |                            | II AUTH.# II<br>175024<br>175025                               | BATCH NUMBER                                | STATUS<br>Completed<br>Completed              | IT RECEIF |
| Closed Transactions<br>Online Response<br>Klosk<br>POS<br>Recurrent<br>Collect          | ><br>><br>>      | Image: Customer ID         Image: Customer ID         Image: | TRANSACTION ID | JI         DATE PROC           11/02/2011         11/02/2011           11/02/2011         11/02/2011           11/02/2011         11/02/2011 | ESSED<br>11.37:47 AM<br>11.37:46 AM<br>11.37:45 AM                | IP         AMOUNT         II           \$0.52         \$0.51         \$0.51           \$0.04         \$0.04         \$0.04 | PAYMENT TYPE<br>SEL<br>SEL | II AUTH.# II<br>175024<br>175025<br>175023                     | BATCH NUMBER 17<br>306<br>306<br>306        | STATUS<br>Completed<br>Completed              | H RECEIF  |
| Closed Transactions<br>Online Response<br>Klosk<br>POS<br>Recurrent<br>Collect<br>Users | ><br>><br>><br>> | D         D           CUSTOMER ID         1           0200         1           0200         1           0200         1           0200         1           0200         1                                                                                                    | TRANSACTION ID | II         DATE PROC           11/02/2011         11/02/2011           11/02/2011         11/02/2011           11/02/2011         11/02/2011 | ESSED<br>11.37.47 AM<br>11.37.46 AM<br>11.37.45 AM<br>11.37.45 AM | IF         AMOUNT         II           \$0.52         \$0.51           \$0.04         \$0.62                               |                            | II AUTH.# II<br>175024<br>175025<br>175025<br>175023<br>175021 | BATCH NUMBER 17<br>306<br>306<br>306<br>306 | STATUS<br>Completed<br>Completed<br>Completed | II RECEI  |

• The status column shows whether or not the transaction was completed. To view a transaction's detailed history (transaction log), click on **Completed**. The transaction log may be exported to Excel or PDF.

| Description 1                                                                   | Date Processed         |                 |
|---------------------------------------------------------------------------------|------------------------|-----------------|
| Send Customer<br>Checkout Payment<br>System                                     | 02/15/2022 03:00:30 PM |                 |
| The customer<br>enters to select a<br>payment method                            | 02/15/2022 03:00:33 PM |                 |
| The customer<br>presses the<br>continue button                                  | 02/15/2022 03:00:44 PM |                 |
| The customer was<br>sent to Credit Card<br>payment<br>verification              | 02/15/2022 03:00:44 PM |                 |
| The customer<br>arrived to Credit<br>Card payment<br>verification               | 02/15/2022 03:00:44 PM |                 |
| The customer<br>press Submit<br>Payment button                                  | 02/15/2022 03:00:53 PM |                 |
| Success                                                                         | 02/15/2022 03:00:54 PM |                 |
| The customer was<br>sent to payment<br>confirmation                             | 02/15/2022 03:00:55 PM |                 |
| The customer<br>receives a<br>confirmation that<br>the payment was<br>completed | 02/15/2022 03:00:55 PM |                 |
| howing 1 to 9 of 9 entrie                                                       | s                      |                 |
|                                                                                 |                        | Previous 1 Next |
|                                                                                 |                        |                 |

- You can export the data to Excel and PDF.
- You may cancel credit card transactions and refund ACH transactions (available depending on user role).
- Select the receipt icon to view the customer's receipt and other information, including customer name, customer email, customer ID, and confirmation number. You can print the receipt by selecting **Print**.

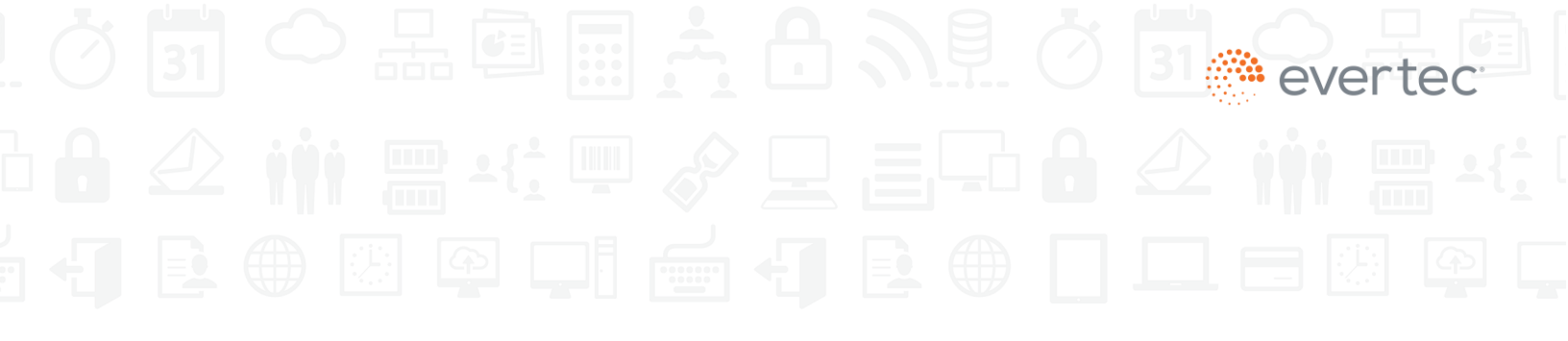

|                          | Receipt   |             |         |    |
|--------------------------|-----------|-------------|---------|----|
|                          | Merch 234 |             |         |    |
|                          |           |             |         |    |
|                          |           |             |         |    |
| DATE:                    |           | TIME:       |         |    |
| 02/15/2022               | CALE      | 03:00:54 PN | 1       |    |
|                          | SALE      |             |         |    |
| Merchant Number:         |           |             |         |    |
| Transaction ID:          |           |             |         | ↑⊥ |
| Customer Name:           |           |             |         |    |
| E-mail:                  |           |             |         |    |
| Customer ID:             |           |             |         |    |
| Payment Type:            |           |             |         |    |
| Card Number (ending in): |           |             |         |    |
| Amount:                  |           |             |         |    |
| Authorization Number:    |           |             |         |    |
| Confirmation Number:     |           |             |         |    |
|                          |           |             |         |    |
|                          |           | Close       | 🖨 Print |    |
|                          |           |             |         |    |

#### IV. Online Response

Available for payment channels: Call Center Pay, Checkout Page, Checkout API, and Kiosk.

The application will display the merchant's URL for the Online Response service, an OK 200 response code indicating that the information sent was received correctly. The system will let you export the data in Excel or PDF format.

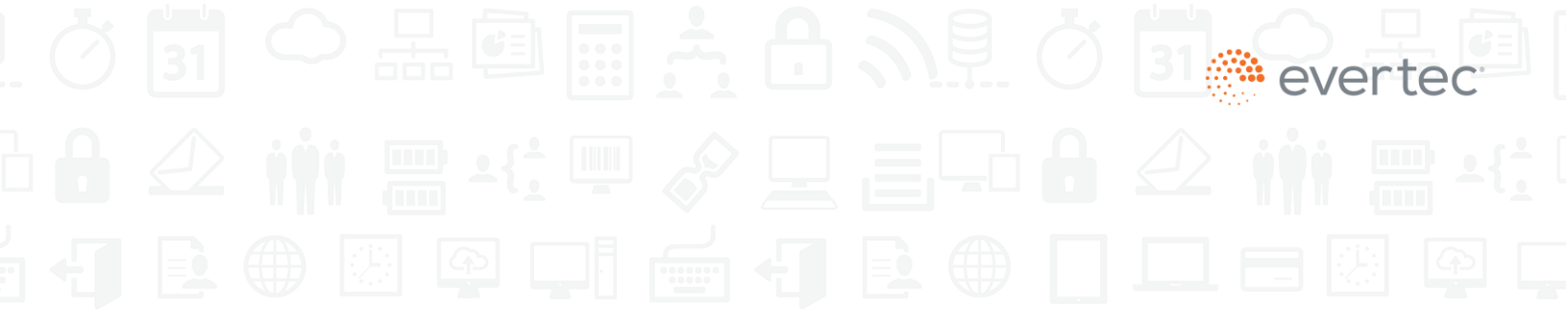

| 🍈 dashboard                                                 | Ξ 🔮 English ▼          |                        | 💄 Lorell.Pizar            |
|-------------------------------------------------------------|------------------------|------------------------|---------------------------|
| A Home                                                      | Online Response        |                        |                           |
| <ul> <li>Analytics</li> <li>Call Center Pay &gt;</li> </ul> | Back to Merchants List |                        |                           |
| 🐂 Checkout Page 🗸 🗸                                         | Merchant:              |                        |                           |
| Daily Recon<br>Transactions in Process                      |                        | Search:                |                           |
| Closed Transactions                                         | CUSTOMER POST          |                        |                           |
| Online Response                                             | ID ID DATA IO ORL      | AWOUNT IN THE IN AUTH. | DATE                      |
| View Setup                                                  |                        | OK 200 \$50.00         | 02/17/2022<br>03:22:34 PM |

Note: If the merchant does not have the Online Response service set up in the application, no data will be shown.

#### V. View Setup

Available for payment channels: Call Center Pay and Checkout Page.

It allows you to modify merchant settings, including button settings, display options, and email options.

a. Button Configuration – May include the Return button description in English and Spanish, Return button URL, and Cancel button URL. To learn more about the requirements related to

configuration parameters, please go to the Setup Manual located on the right side

Setup Manual

| 🍈 dashboard             |   | 🗮 😵 English 🔫                 |           |                 |               | 💄 Lorell.Pizarro 🔻 |
|-------------------------|---|-------------------------------|-----------|-----------------|---------------|--------------------|
| A Home                  |   | Merchant: *                   | Transiti  |                 |               |                    |
| Analytics               |   | BUTTON CONF                   | IGURATION | DISPLAY OPTIONS | EMAIL OPTIONS | 3                  |
| Call Center Pay         | > |                               |           |                 |               |                    |
| 🐂 Checkout Page         | ~ | Return Button Label - Spanish | Regresar  |                 |               |                    |
| Daily Recon             |   |                               |           |                 |               |                    |
| Transactions in Process |   | Return Button URL - Spanish   |           |                 |               |                    |
| Closed Transactions     |   |                               |           |                 |               |                    |
| Online Response         |   | Return Button Label - English | Return    |                 |               |                    |
| View Setup              |   | Potura Rutton I IPL - English |           |                 |               |                    |
| Checkout API            | > | Return Button ORL - English   |           |                 |               |                    |
| Kiosk                   | > | Cancel Button URL - Spanish   |           |                 |               |                    |
| POS                     | > | Cancel Button URL - English   |           |                 |               |                    |
| Recurrent               | > |                               |           |                 |               |                    |
| Users                   | > |                               |           |                 |               |                    |
| Statements              |   |                               |           |                 |               | NEXT               |

b. Display options – It lets you include a header image, set up whether the customer address information will be required or not, customer name label in English and Spanish, account name label, customer ID masking field, and payment confirmation note.

To learn more about the requirements related to configuration parameters, please go to the

Setup Manual located on the right side

# evertec

| 🍈 dashboard             | : | 🗮 🚱 English 🗸                |                    |              |     |               | Lorell.Pizarro 🔻 |
|-------------------------|---|------------------------------|--------------------|--------------|-----|---------------|------------------|
| A Home                  |   | BUTTON CON                   | IFIGURATION        | DISPLAY OPTI | ONS | EMAIL OPTIONS |                  |
| Analytics               |   |                              |                    |              |     |               |                  |
| Call Center Pay         | > | Header Image                 | Upload Image       |              |     |               | UPLOAD           |
| Checkout Page           | ~ |                              |                    |              |     |               |                  |
| Daily Recon             |   | Customer Address Information | Display - Required |              | ~   |               |                  |
| Transactions in Process |   | Ourterre News Oracist        | 01                 |              |     |               |                  |
| Closed Transactions     |   | Customer Name - Spanish      | Cliente            |              |     |               |                  |
| Online Response         |   | Customer Name - English      | Client             |              |     |               |                  |
| View Setup              |   |                              |                    |              |     |               |                  |
| Checkout API            | > | Account Name - English       | Account            |              |     |               |                  |
| Kiosk                   | > | Account Name Cranich         | Cuente             |              |     |               |                  |
| POS                     | > | Account Name - Spanish       | Guenta             |              |     |               |                  |
| Recurrent               | > | Mask Customer ID             |                    |              |     |               |                  |
| Users                   | > | Note Text - Spanish          |                    |              |     |               |                  |
| Statements              |   | Note Text - English          |                    |              |     |               |                  |

c. Email options - You will be able to set up the email subject and message in English and Spanish. To learn more about the requirements related to configuration parameters, please go

Setup Manual

| to th                   | ne S | Setup Manual loo       | cated on the right s | ide             |                  |  |  |  |  |  |
|-------------------------|------|------------------------|----------------------|-----------------|------------------|--|--|--|--|--|
| i dashboard             |      | 🗮 😵 English 👻          |                      |                 | 💄 Lorell.Pizarro |  |  |  |  |  |
| 😭 Home                  |      | Back to Merchants List |                      |                 |                  |  |  |  |  |  |
| Analytics               |      |                        |                      |                 |                  |  |  |  |  |  |
| Call Center Pay         | >    | Merchant: *P MERCH     | IANT TEST 098        |                 |                  |  |  |  |  |  |
| Theckout Page           | ~    | BUTTON CO              | NFIGURATION          | DISPLAY OPTIONS | EMAIL OPTIONS    |  |  |  |  |  |
| Daily Recon             |      |                        |                      |                 |                  |  |  |  |  |  |
| Transactions in Process |      |                        |                      |                 |                  |  |  |  |  |  |
| Closed Transactions     |      | Subject Text - Spanish | Confirmación de Pago |                 |                  |  |  |  |  |  |
| Online Response         |      |                        |                      |                 |                  |  |  |  |  |  |
| View Setup              |      | Subject Text - English | Payment Confirmation |                 |                  |  |  |  |  |  |
| Checkout API            | >    | Message Text - Spanish |                      |                 |                  |  |  |  |  |  |
| Kiosk                   | >    |                        |                      |                 |                  |  |  |  |  |  |
| POS                     | >    |                        |                      |                 |                  |  |  |  |  |  |
| Recurrent               | >    | Message Text - English |                      |                 |                  |  |  |  |  |  |
| Users                   | >    |                        |                      |                 |                  |  |  |  |  |  |
| Statements              |      |                        |                      |                 |                  |  |  |  |  |  |

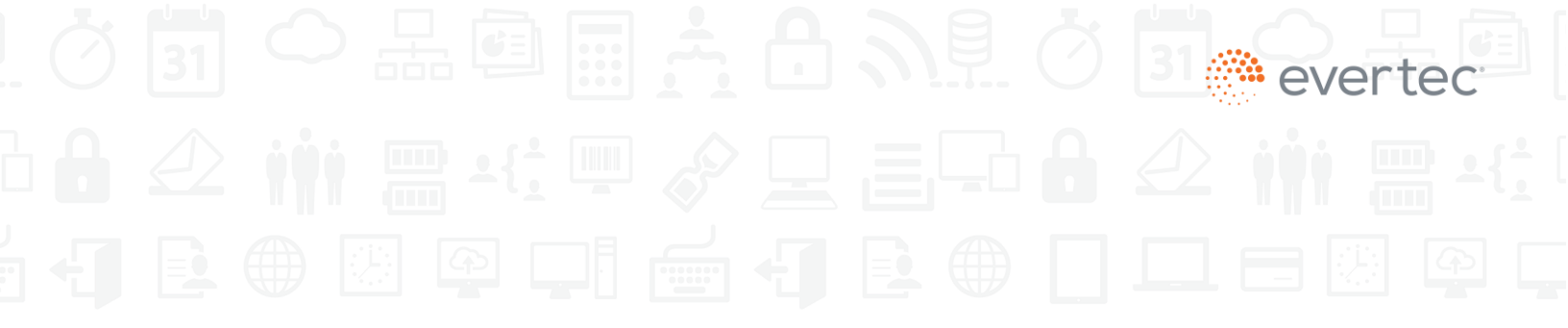

### 6. POS Receipts

Dashboard displays the POS receipts, including the merchant copy and the customer copy. Both are available to send by email and to print.

|                    | MERCHANT TEST          |                                   |     |
|--------------------|------------------------|-----------------------------------|-----|
| DATE<br>Jul 09, 20 | TIME<br>14:44:23       | HOST<br>ATH                       |     |
| BATCH<br>17114     | TERMINAL ID            | MERCHANT ID                       |     |
|                    | SALE                   |                                   |     |
|                    | ACCT.                  |                                   |     |
| DEBIT              | *******7805            |                                   |     |
| AUTH.CODE: 8       | 03867                  | INVOICE: 001834<br>TRACE : 000000 | L . |
| TOTAL:             | S                      | 7.40                              |     |
|                    | NO SIGNATURE REQUI     | RED -                             | L . |
|                    | Gracias por su patroci | inio                              | L   |
|                    | A Print                | ail                               |     |

|                                                                                                    | MERCHANT TES           | т                                 |  |  |  |
|----------------------------------------------------------------------------------------------------|------------------------|-----------------------------------|--|--|--|
| DATE<br>Jul 09, 20                                                                                                    | TIME<br>14:44:23       | HOST<br>ATH                       |  |  |  |
| BATCH<br>17114                                                                                                    | TERMINAL ID            | MERCHANT ID                       |  |  |  |
|                                                                                                    | SALE                   |                                   |  |  |  |
|                                                                                                    | ACCT.                  |                                   |  |  |  |
| DEBIT                                                                                                    | *******7805            |                                   |  |  |  |
| AUTH.CODE: 80                                                                                                    | 3867                   | INVOICE: 001834<br>TRACE : 000000 |  |  |  |
| TOTAL:                                                                                                    | s                      | 7.40                              |  |  |  |
|                                                                                                    | NO SIGNATURE REQUI     | RED -                             |  |  |  |
| CARDHOLDER ACKNOWLEDGES RECEIPT OF GOODS AND/OR<br>SERVICE IN THE ANOUNT OF THE TOTAL SHOWN HEREON AND<br>AGREES TO PERFORM THE OBLIGATIONS SET FORTH IN THE<br>CARDHOLDER'S AGREEMENT WITH THE ISSUER |                        |                                   |  |  |  |
|                                                                                                    | CUSTOMER COPY          |                                   |  |  |  |
|                                                                                                    | Gracias por su patroci | nio                               |  |  |  |
| I                                                                                                    | 🖨 Print 🔤 Em           | ail                               |  |  |  |

### 7. Transaction Voids & Refunds

Available for payment channels: Call Center Pay, Checkout Page, and Checkout API.

A merchant administrator may perform, cancel, or void a transaction on Dashboard.

ACH and credit card transactions may be voided before 3:00 p.m. Credit card transactions may be refunded for up to 90 days after the date of the transaction.

To process a refund, select the icon **D**. The administrator user must enter:

- ✓ the refund amount
- ✓ the reason for the refund
- ✓ customer email
- ✓ credit card number and confirmation, CVV, and expiration date

| A dashboard           | d    | 😑 🔹 English 👻                |                 |          |                                                           |                  |                           |        |                 |                 |         | a merchadminuser |
|-----------------------|------|------------------------------|-----------------|----------|-----------------------------------------------------------|------------------|---------------------------|--------|-----------------|-----------------|---------|------------------|
|                       |      |                              |                 |          |                                                           | Please Confi     | m !                       |        |                 |                 |         |                  |
| 😭 Home                |      | Closed Transac               | ctions          |          | Are you sure you want to refund the selected transaction? |                  |                           |        |                 |                 |         |                  |
| Analytics             |      |                              |                 |          |                                                           | Transaction I    | D                         | _      |                 |                 |         |                  |
| 🜔 Call Center Pay     |      | K Back to Closed Transaction | ns List         |          | if so, ve                                                 | d5be926d6706     | Bc3<br>low and click Yes. |        |                 |                 |         |                  |
| 🐂 Checkout Page       |      |                              |                 |          |                                                           |                  |                           |        |                 |                 |         |                  |
| Daily Recon           |      |                              |                 |          | Refund Amount:                                            | Full             |                           |        |                 |                 |         |                  |
| Transactions in Proce | 69.5 | Payment Type                 |                 |          | Refund Reason:                                            | Service not prov | ided                      | •      |                 |                 |         |                  |
| Closed Transactions   |      |                              |                 |          | Customer Email:                                           |                  |                           |        |                 |                 |         |                  |
| Setup                 |      |                              |                 |          | Credit Card Number:                                       |                  |                           |        |                 |                 |         |                  |
| Checkout API          |      | @ D D                        | D               |          | Confirm Card Number:                                      |                  |                           |        |                 |                 |         |                  |
| al Kinsk              |      |                              | TRANSACTION ID  | DATE     | CM2-                                                      |                  |                           |        | II RATCH NUMBER | STATUS          | RECEIPT | REFUND           |
|                       |      |                              | 150x03667068-3  | 04/2     | 699.                                                      |                  |                           |        | 110             | Startes in      | R       | noono            |
| POS                   | 3    |                              |                 | Contra . | Expiration Date:                                          | MMYY             |                           |        |                 | Completed       |         | 5                |
| C Recurrent           |      | 784975188                    | 6b8590a1ad5955c | 04/2     | Merchant Name                                             | MERCHANT         | TEST 098                  |        |                 |                 | B       | C                |
| Collect               |      | 780467254                    | 7493de9d22a5b6c | 04/2     | Transaction ID                                            | d5be926d6706     | 8c3                       |        |                 | Completed       | B       | 5                |
| 알 Users               |      |                              |                 |          | Customer Name                                             | Customer         |                           |        |                 |                 | _       |                  |
|                       |      |                              |                 | 04/2     | Authorization #                                           | 59184489         |                           | _      |                 | 8 Not Completed | E       | 5                |
|                       |      | .778738075                   | b647b75b3164239 | 04/2     | Payment Type                                              |                  |                           |        |                 |                 | Ē.      | 5                |
|                       |      | .746908574                   | bffa2234c50ba11 | 04/2     | Amount                                                    | \$ 70.82         |                           | _      |                 | Completed       | Đ       | C                |
|                       |      | 786489592                    | c3523ec64e0a372 | 04/2     |                                                           |                  | No                        | Yes    |                 |                 | B       | C                |
|                       |      | 784975188                    | d34880faf3b8c05 | 04/2     |                                                           |                  |                           |        |                 | 8 Not Completed | B       | C                |
|                       |      | 762116434                    | 6b43de2c288d6b5 | 64720/   | 2017 02 36:59 PM                                          | \$66.49          | VISA                      | 645193 |                 |                 | Ē.      | C                |
|                       |      | 709995887                    | 52c076480fc09ea | 04/20/   | 2017 02 36 37 PM                                          |                  | SEL                       | 534835 |                 | Completed       | B       | C                |
|                       |      | Showing 1 to 10 of 4 921 et  | ntries          |          |                                                           |                  |                           |        |                 |                 |         |                  |

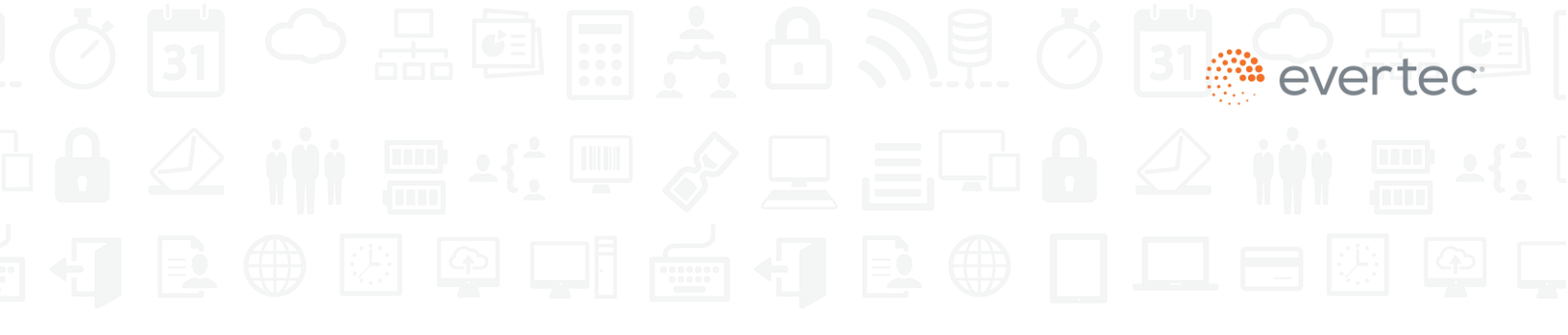

To process a void, press the e icon. The administrator user will need to view and confirm the following information:

- ✓ Merchant name
- ✓ Transaction ID
- ✓ Customer name
- ✓ Authorization number
- ✓ Payment type
- ✓ Amount

| () dashboard                                                         | 🗮 🛛 English 👻        |                 |                        |                                                                                                    |                     | _       |              |               |         | 🖁 merchadminuser 🔻 | Â |
|----------------------------------------------------------------------|----------------------|-----------------|------------------------|----------------------------------------------------------------------------------------------------|---------------------|---------|--------------|---------------|---------|--------------------|---|
|                                                                      |                      |                 |                        | Please Confirm !                                                                                                    |                     |         | _            |               |         |                    | 1 |
| <ul> <li>Home</li> <li>Analytics</li> <li>Call Center Pay</li> </ul> | Cransactions II      | n Process       | Are you su             | Are you sure you want to void the selected transaction?<br>Transaction ID<br>880ee8bd5ad0647<br>if so, verify the incomation below and click Yes. |                     |         |              |               |         |                    |   |
| 🏲 Checkout Page 🗸 🗸                                                  |                      |                 |                        |                                                                                                    |                     |         |              |               |         |                    |   |
| Daily Recon                                                          | Daumant Ture         |                 | Merchant Name          | Merchant Name MERCHANT TEST 098                                                                                                    |                     |         |              |               |         |                    |   |
| Transactions in Process                                              | Payment type         |                 | Transaction ID         | 880e68bd5ad0647                                                                                                    | 7                   |         |              |               |         |                    |   |
| Closed Transactions                                                  | Authorization Number |                 | Customer Name          | Customer                                                                                                    |                     |         |              |               |         |                    |   |
| Online Response                                                      |                      |                 | Authorization #        | 61830189                                                                                                    |                     |         |              |               |         |                    |   |
| Setup                                                                | 4 x B                | <b>₽</b>        | Payment Type           |                                                                                                    |                     |         |              |               |         |                    |   |
| Checkout API >                                                       | CUSTOMER ID          | TRANSACTION ID  | DAT Amount             | \$ 51.59                                                                                                    |                     | гн.# J1 | BATCH NUMBER | JT STATUS     | RECEIPT | VOID               |   |
| 🖞 Kiosk >                                                            | 716615066            | 880e68bd5ad0647 | 04/                    |                                                                                                    |                     | 2       |              | Completed     |         | 0                  |   |
| POS >                                                                |                      |                 |                        |                                                                                                    | Ne                  |         |              | -             |         |                    |   |
|                                                                      | 754434750            | 48cb8a539d1a958 | 04/                    |                                                                                                    | NO Yes              |         |              | Not Completed |         | 0                  |   |
| Collect >                                                            | 782468599            | 9642ddfee4a87da | 04/20/2017 05:20:09 PM | \$8.00                                                                                                    | • <u>ATH</u>        | 81733   |              | Completed     | È       | 0                  |   |
| 🐮 Users >                                                            | 711992368            | f77661e3c2c1a97 | 04/20/2017 05:19:14 PM | \$58.16                                                                                                    | AMERICAN<br>DOPRESS | 44012   | 111          | Completed     | B       | •                  |   |

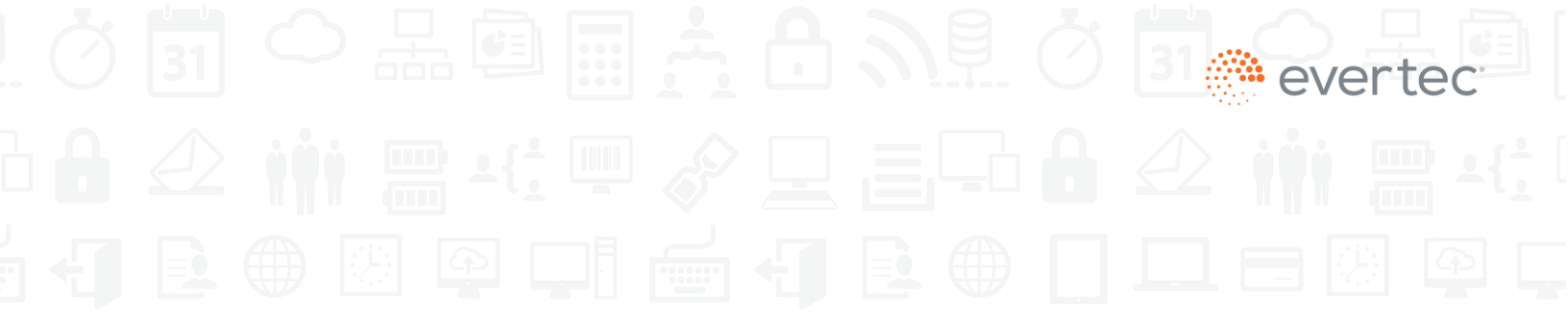

### 8. Account Statements

*Dashboard* includes your monthly account statements. These may be viewed in the browser and exported to Excel and PDF. Account statements are available for up to 18 months.

| 🌰 dashboard                                                                                                    | ≡ | 🚱 English 🔫            |           |           |           |                  | Lorell.Pizarr |
|----------------------------------------------------------------------------------------------------|---|------------------------|-----------|-----------|-----------|------------------|---------------|
| 😭 Home                                                                                                    |   | Statements             |           |           |           |                  |               |
| Analytics                                                                                                    |   | Back to Merchants List |           |           |           |                  |               |
| <b>Q</b> Call Center Pay                                                                                                    | > | Merchant:              |           |           |           |                  |               |
| Theckout Page                                                                                                    | > |                        |           |           | Search    |                  |               |
| Checkout API                                                                                                    | > |                        |           |           | Search.   |                  |               |
| 🖞 Kiosk                                                                                                    | > | January                | December  | November  | October   | September        | August        |
| POS                                                                                                    | > | 2022                   | 2021      | 2021      | 2021      | 2021             | 2021          |
| Recurrent                                                                                                    | > | PDF                    | PDF       | PDF       | PDF       | PDF              | PDF           |
| Providence and the second second seco | > | O Proviow              | O Proview | O Proviow | O Proview | O Proview        | O Proview     |
| Statements                                                                                                    |   |                        |           |           |           |                  |               |
| Reports                                                                                                    | > | July                   | June      | May       | April     | March            | February      |
| Chargebacks                                                                                                    | > | 2021                   | 2021      | 2021      | 2021      | 2021             | 2021          |
|                                                                                                    |   | PDF                    | PDF       | PDF       | PDF       |                  | PDF           |
|                                                                                                    |   |                        |           |           |           |                  |               |
|                                                                                                    |   | <b>Q</b> Preview       | Q Preview | Q Preview | Q Preview | <b>Q</b> Preview | Q Preview     |

| dashboard 💮     | d | 🚍 🚯 English 🕶                                                                                                    |                              | 💄 Lorell.Pizarro 👻                                                                                                    |
|-----------------|---|----------------------------------------------------------------------------------------------------|------------------------------|----------------------------------------------------------------------------------------------------|
| Home            | , | Statement (January 2022)                                                                                                    |                              |                                                                                                    |
| Checkout Page   | > | Merchant:                                                                                                    |                              |                                                                                                    |
| ☞☞ Checkout API | > |                                                                                                    | 1 / 3   - 75% +   🕃 ᠌        | ± 🖶 :                                                                                                    |
| POS             | > |                                                                                                    | BANCO POPULAR.               | MERCHANT<br>acquiring solutions                                                                                         |
| Statements      | > |                                                                                                    | MERCHANT STATEMENT           | From: January 1, 2022<br>To: January 1, 2022<br>Page: 1 of 3                                                            |
| Reports         | > |                                                                                                    | MERCHANT TEST<br>PO Box 9876 | RODOLF DI NAZARIO ORTEGA<br>RODOLF DI NAZARIO ORTEGA<br>Merchant Number:<br>MERCHANT ACQUIRNO SOLUTIONS<br>PO ROX 34537 |
| S Chargebacks   | > |                                                                                                    |                              | SAN JUAN, PR 00936-6527<br>Phone: (787)773-5150 Ext.3214<br>Fax: (787)76-6783<br>merchantclaims@evertecinc.com          |
|                 |   | The second second secon | DDA Acce                     | Ch 139                                                                                                    |

### 9. Audit Report

Note: In the latest Dashboard version, this report is located in the Reports section.

This option is used to generate reports featuring the actions performed by the merchant users. You may search by user, user type, actions, or date range.

- After selecting any of the search options, press Search.
- If there is any action performed by the user, the screen will provide detailed information.
- From this screen, you will be able to save, export, or print the report.

| () dashboard                             | =        | Ξ 🛛 English 👻                    |              |                  |                                          |                         |          | 👗 paymentgateway 👻                     |
|------------------------------------------|----------|----------------------------------|--------------|------------------|------------------------------------------|-------------------------|----------|----------------------------------------|
| <ul><li>Home</li><li>Analytics</li></ul> | 1        | Audit Trail Report               |              |                  |                                          |                         |          |                                        |
| 🕠 Call Center Pay                        | >        |                                  |              |                  |                                          |                         |          |                                        |
| 🐂 Checkout Page                          | <b>`</b> | Banco Popular of Puerto Rico     | •            | EVERTEC - 000000 | • 00000000                               | User +                  |          |                                        |
| Checkout API                             | ><br>>   | User Type                        | ÷            | Actions          | *                                        | 05/21/2017 - 06/19/2017 | Q Search |                                        |
| POS                                      | >        | 4 1 4 8                          |              |                  |                                          |                         | Search:  |                                        |
| Recurrent                                | >        | Email 14                         | User Type    | J1 Action J1     | Change Description                       |                         |          | J1 Created On J1                       |
| Collect                                  | *        | gabriel.rodriguez@evertecinc.com | System Admin | View             | User Login                               |                         |          | 6/19/2017 10:52:00 AM                  |
| Users Users                              | >        | gabriel.rodriguez@evertecinc.com | System Admin | View             | Successful Answer                        |                         |          | 6/19/2017 10:52:00 AM                  |
|                                          |          | gabriel.rodriguez@evertecinc.com | System Admin | View             | Successful Answer                        |                         |          | 6/19/2017 10:46:00 AM                  |
|                                          |          | gabriel.rodriguez@evertecinc.com | System Admin | View             | User Login                               |                         |          | 6/19/2017 10:39:00 AM                  |
|                                          |          | gabriel.rodriguez@evertecinc.com | System Admin | View             | User Login                               |                         |          | 6/19/2017 10:17:00 AM                  |
|                                          |          | gabriel.rodriguez@evertecinc.com | System Admin | View             | Successful Answer                        |                         |          | 6/19/2017 10:17:00 AM                  |
|                                          |          | gabriel.rodriguez@evertecinc.com | System Admin | View             | User logged out                          |                         |          | 6/16/2017 8:17:00 PM                   |
|                                          |          | gabriel.rodriguez@evertecinc.com | System Admin | View             | User Login                               |                         |          | 6/16/2017 8:16:00 PM                   |
|                                          |          | gabriel.rodriguez@evertecinc.com | System Admin | View             | Successful Answer                        |                         |          | 6/16/2017 8:16:00 PM                   |
|                                          |          | gabriel.rodriguez@evertecinc.com | System Admin | Report           | User Arrived to Audit Trail Report Scree | en                      |          | 6/16/2017 8:16:00 PM                   |
|                                          |          | Showing 1 to 10 of 6,020 entries |              |                  |                                          |                         |          |                                        |
|                                          |          |                                  |              |                  | c                                        | bout 10 -               |          | Previous 1 2 3 4 5 602 Next            |
|                                          |          |                                  |              |                  | 5                                        | 10W 10 *                |          |                                        |
|                                          |          |                                  |              |                  |                                          |                         |          |                                        |
|                                          |          |                                  |              |                  |                                          |                         |          |                                        |
|                                          |          | evertec                          |              |                  |                                          |                         |          | 2017 EVERTEC INC. All Rights Reserved. |

## 10. Step-by-step process for owner to create a new user (merchant administrator user)

| Process: Description                                                                                                    | Process: Screenshot                      |
|----------------------------------------------------------------------------------------------------|------------------------------------------|
| First, the owner logs into the new Dashboard site:<br>https://dashboard.evertecinc.com                                                                                                    | dashboard                                |
| To create a new user, the owner must go to<br>" <b>Users</b> " in the left-side menu panel and press<br>the " <b>Add User</b> " button in the drop-down<br>menu. As the first step to create a new user,<br>the system will direct you to the " <b>Profile</b> "<br>section. | <ul><li>Home</li><li>Analytics</li></ul> |
| If the " <b>Add User</b> " button is not displayed, it<br>means the owner does not have the access<br>privileges to create users. In order to obtain<br>this access privilege, the owner must contact                                                                        | Call Center Pay >                        |
| the system administrator for assistance.                                                                                                    | Checkout API >                           |
| Note: Please note that you will need to complete a total of four sections in order to register the new user in the system. First, the " <b>Profile</b> " section, then                                                                                                    | 🖞 Kiosk >                                |
| the " <b>Bank</b> " section, followed by the " <b>Merchant</b> "<br>section, and finally, the " <b>Roles</b> " section. These<br>sections will be explained in detail in steps 2                                                                                             | POS >                                    |
| through 5.                                                                                                    | ₽ Recurrent >                            |
|                                                                                                    | Collect >                                |
|                                                                                                    | 📽 Users 🗸 🗸                              |
|                                                                                                    | Add User                                 |
|                                                                                                    | Edit User                                |
|                                                                                                    | Audit Trail Report                       |

#### Process: Description

The owner must enter the new user's information in the "**Profile**" section.

Fields such as "Name," "Last Name," and "Email" are required. The "Email" field will also be the new user's login credential. Therefore, once the email is saved to the system, it may not be changed. Only "First Name" and "Last Name" will be editable.

The **"User Type**" button specifies the type of access the new user will have in Dashboard. This field is required and must be selected in order to continue with the registration process.

The owner may disable or enable the buttons on this screen at any time. When creating a new user, it is recommended to use the default settings. Their descriptions are as follows:

"<u>Status</u>" : If set to "Active", it lets the user access Dashboard. Default is "Active".

"<u>Reset Password</u>" : If set to "Yes", the system will send the user an email to reset their password. Default is "Yes" when creating a new user.

"<u>Blocked</u>": If set to "Yes", the user's access to Dashboard will be blocked. This button is automatically enabled if the user enters the wrong password after five attempts to log in. Default is "No".

"Reset Security Question": If set to Yes, the system will reset the security question and answer. Default is "No".

"<u>Send Email Notification</u>": If set to Yes, notifications will be sent by email to the registered user. Default is "Yes".

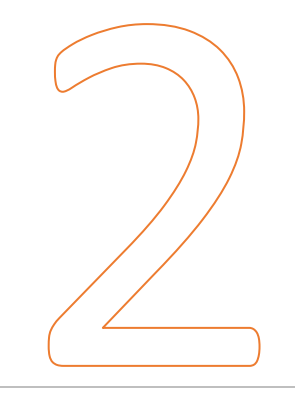

| Process: Screenshot          |               |
|------------------------------|---------------|
| Add User                     |               |
| PROFILE                      |               |
| (*) Required<br>First Name * |               |
| Last Name *                  |               |
| Email *                      |               |
| User Type *                  | Merchant User |
| Status                       | Active        |
| Reset Password               | Yes           |
| Blocked                      | No            |
| Reset Security Question      | No            |
| Send Email Notifications     | Yes           |
|                              |               |
|                              |               |

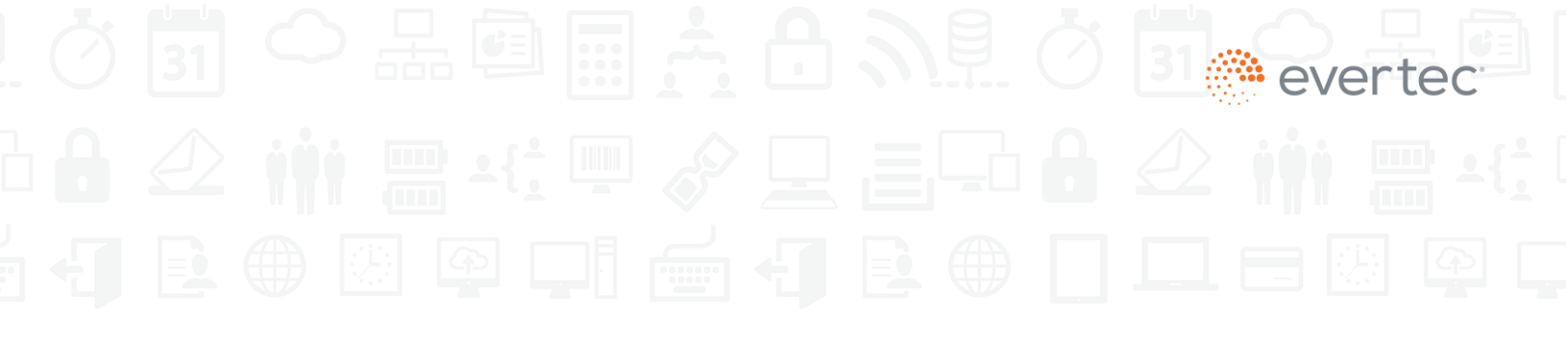

#### **Process:** Description

The owner will assign an institution to the new user in the "**Bank**" section. Since the owner has a bank assigned by default, the system will automatically set it to "**Active**".

This toggle button may not be modified, which means it will always remain "**Active**", since at least one bank is required to proceed with the registration process.

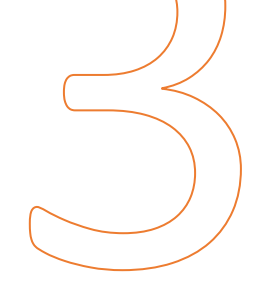

In the "**Merchants**" section, the owner must assign one or more merchants to the new user by selecting them from a list. The list displayed will depend on the owner's access to these merchants.

The owner can filter the list by "**Payment Channel**" or use the "**Search**" to look for a specific merchant.

The toggle buttons

| 8 |  |  |
|---|--|--|
|   |  |  |

determine whether the merchant is selected (Yes) or not selected (No). The owner may select merchants individually with the button on the left or select all using the "**Select All**" button located on the upper left side of the page.

At least one merchant should be selected in order to continue with the registration process.

| Process: Screer     | nshot                      |                    |
|---------------------|----------------------------|--------------------|
| Add User            |                            |                    |
|                     | BANK                       |                    |
| Bank of Puerto Rico | Active                     |                    |
| Add User            | ANTS                       |                    |
| Select All: No      | Filter By: Payment Channel | Ŧ                  |
| Search:             |                            |                    |
| Select Merchant     | Merchant Name              | IT Merchant Number |
| No                  | Abc                        | 000000000001       |
| No                  | Cbc                        | 000000000002       |
| No                  | Dfg                        | 000000000003       |
| No                  | Gfd                        | 000000000004       |
| No                  | ніі                        | 000000000005       |
| No                  | Jih                        | 000000000006       |
| No                  | Klm                        | 000000000007       |
| No                  | Mlk                        | 000000000008       |
| No                  | Nop                        | 00000000009        |
|                     |                            |                    |

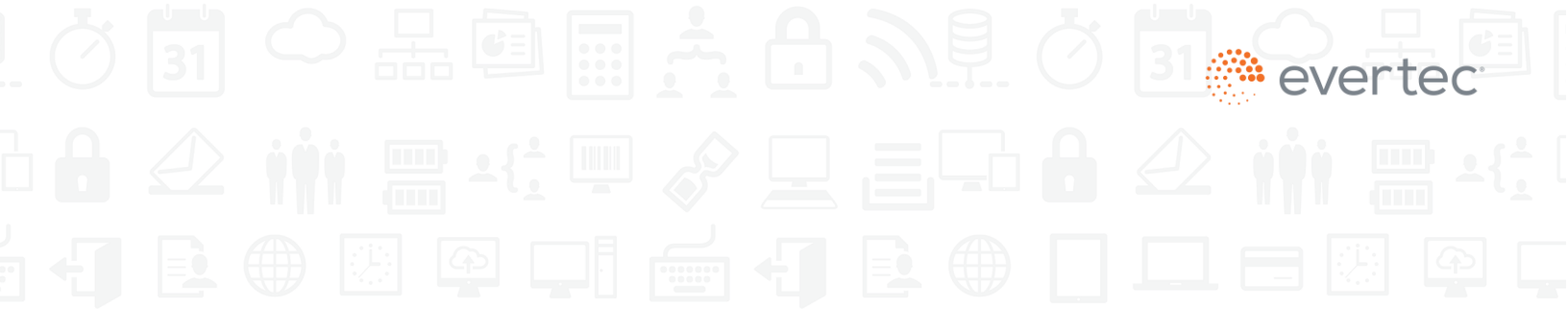

Screenshot

#### Process: Description

| In the "Roles" section, the owner may assign<br>one, several, or no roles to the user. If the<br>button is set to " <i>Active</i> ", the new user will be<br>assigned <u>Active</u> corresponding<br>function in Dashboard, and if it is set to<br>" <i>Inactive</i> ", <u>Inactive</u> the function will not<br>be assigned.                                                                                                    | Add User                                                            |
|----------------------------------------------------------------------------------------------------|---------------------------------------------------------------------|
| <ul> <li>A merchant user may have different roles, such as:</li> <li>Void - Access to transactions canceled before the end of closing.</li> <li>Refund - Access to refund transactions after closing.</li> <li>Note: The "Users" function will be disabled because merchant users do not have access to add or edit users in Dashboard</li> <li>After the roles are determined, a "Finish" button will appear at the bottom of the page to complete the registration process performed by the owner.</li> </ul>                                       | Void Inactive   Users Inactive   Refund Inactive                    |
| After pressing the " <b>Finish</b> " button in step 5, a confirmation pop-up window will appear.<br>If the " <b>Cancel</b> " button is pressed, no action will be performed, and the owner will be returned to the " <b>Roles</b> " section of the page.<br>If the " <b>Submit</b> " button is pressed, the information will be uploaded to the system, the owner will be redirected to the " <b>Edit User</b> " page, where the new user will be added to the list, and an email will be automatically sent to the new user with login instructions. | Are you sure you want to register<br>johndoe@abcdefg.com?<br>Cancel |

### 11. Step-by-step process for new user to obtain access in Dashboard

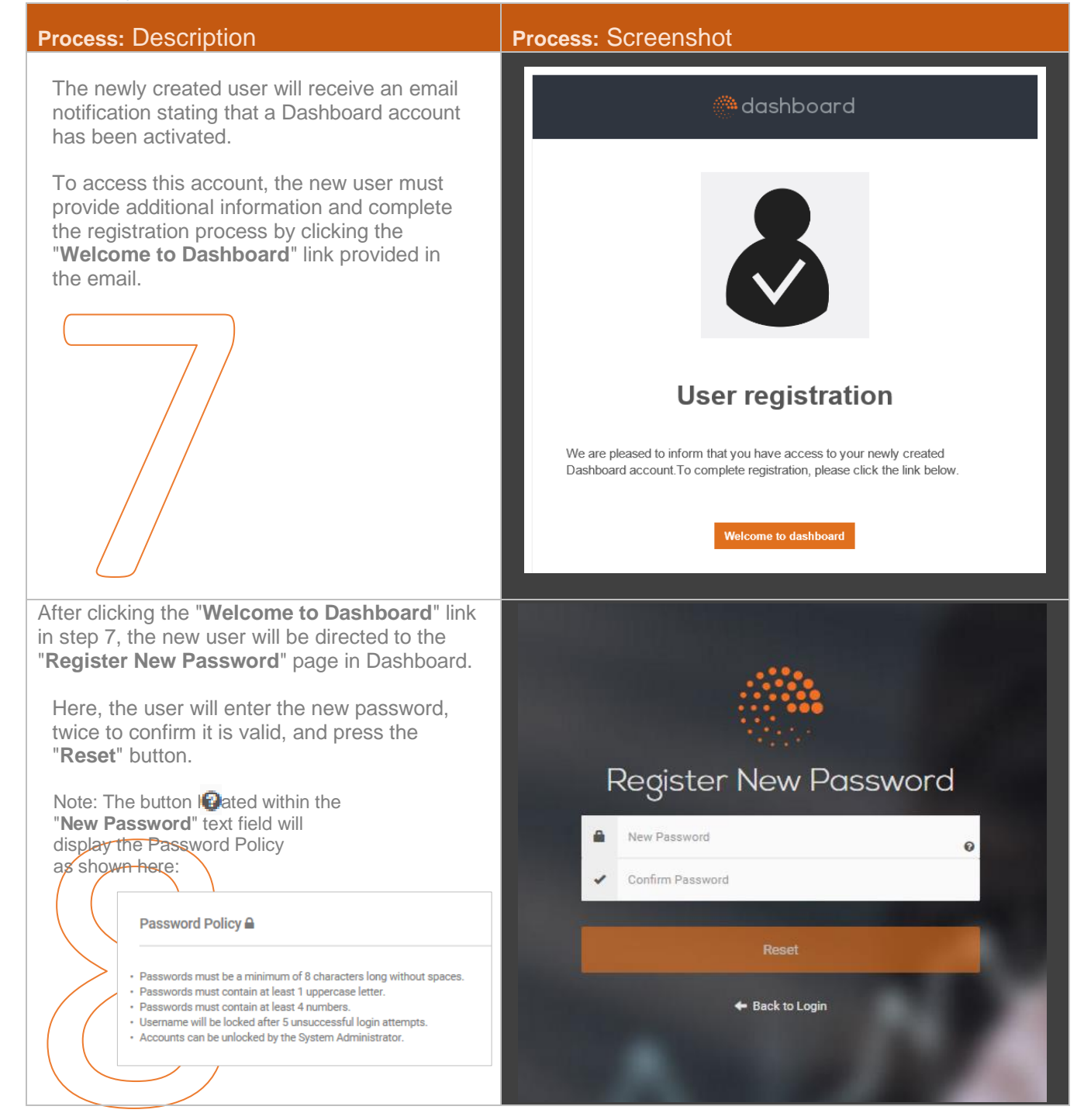

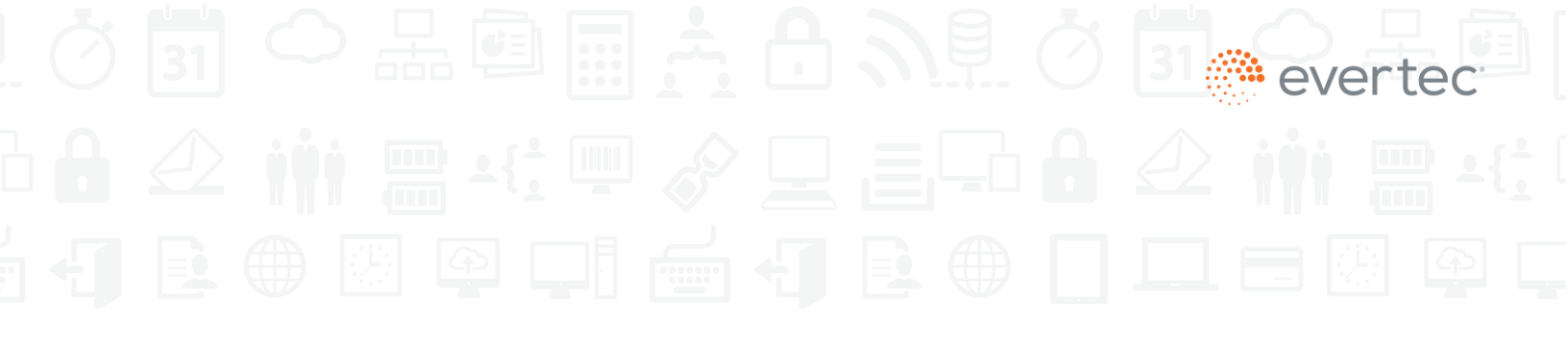

#### Process: Description

Once the new user clicks the "**Reset**" button in step 8, the system will send an email to confirm that the password reset request is complete.

The new user can now press the "**Login to Dashboard**" button to be redirected to the Dashboard login page.

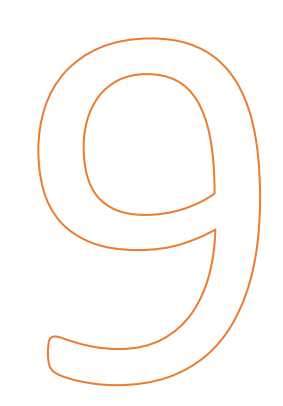

In the Dashboard login page, the system will ask the new user to enter the email and password and press the "**Login**" button to submit the information.

The system will validate that the user credentials are correct and redirect the user to a security question validation page to complete the registration process.

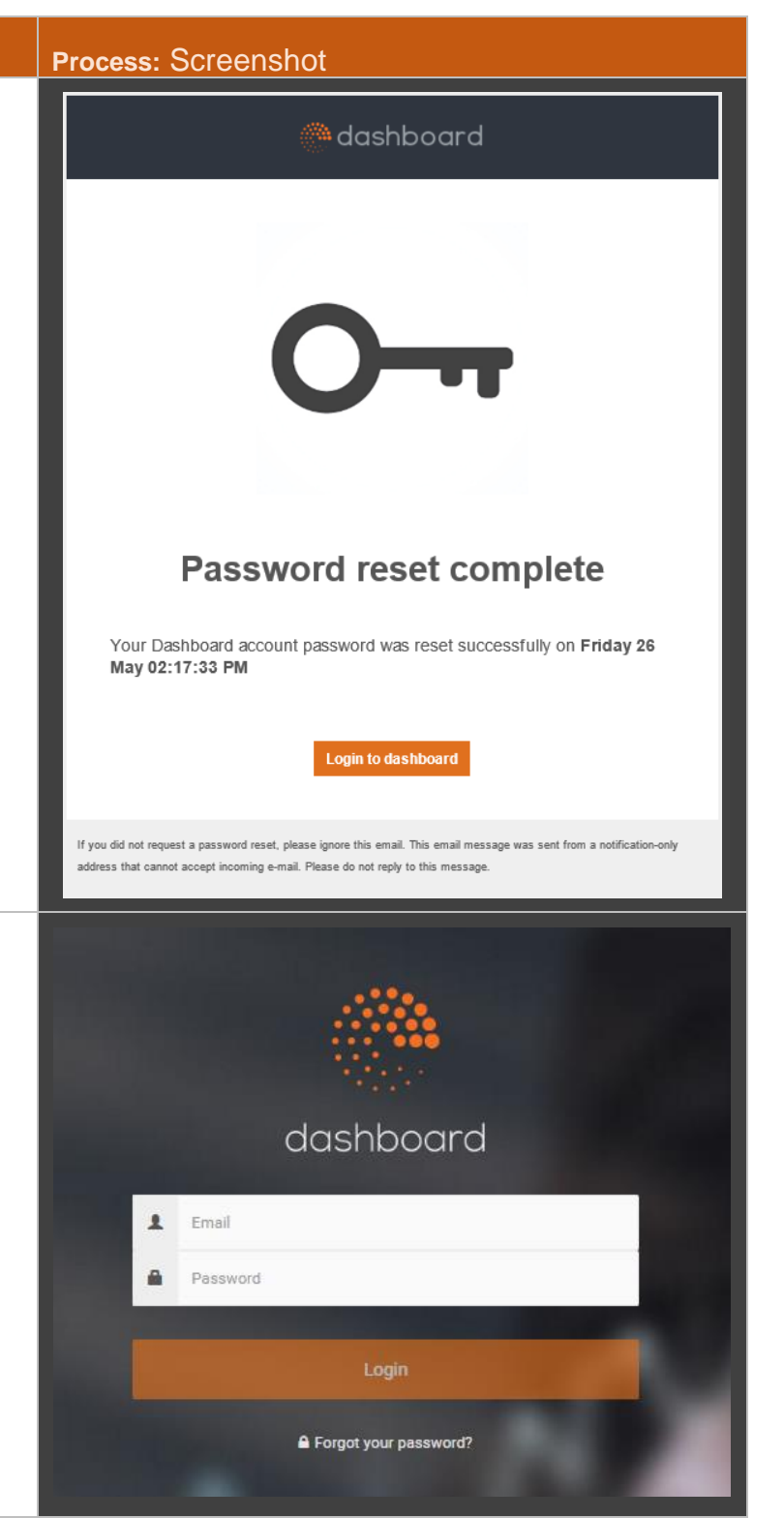

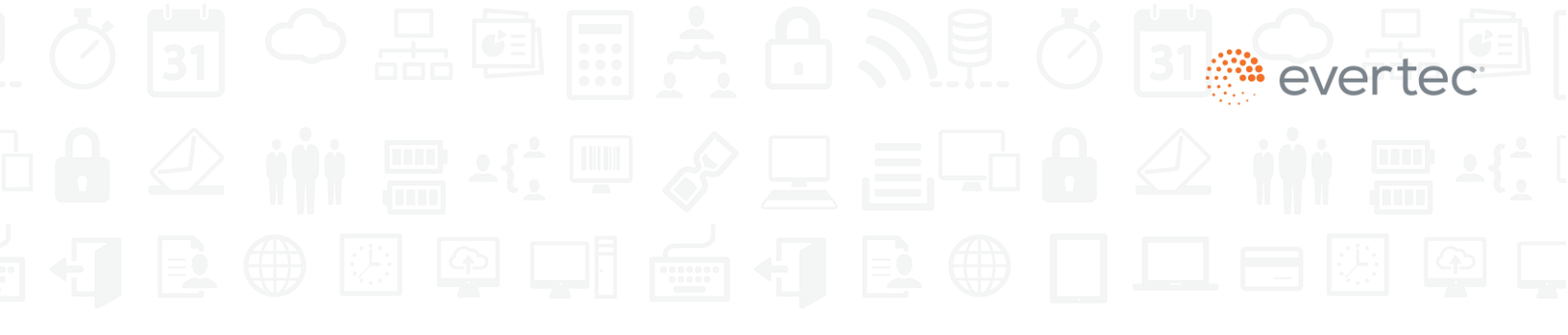

#### Process: Description

In the security validation page, the system will have first-time users select a question from a drop-down menu and enter their answer, which will be case sensitive, in the box provided. Once submitted, the system will save this information as part of the validation process. The next time the user tries to login, the system will validate that both the selected question and the answer entered are correct before letting the user access Dashboard.

Note: If the user opts to enable the "**Remember this device**" option, the next time they log in from the same device, they will be able to skip the security question, until the user changes the device or the security question, with of the owner's authorization.

Congratulations, welcome to Dashboard! Once the validation is complete, the newly created user can start navigating the Dashboard site, starting with the Notification Center as their home page.

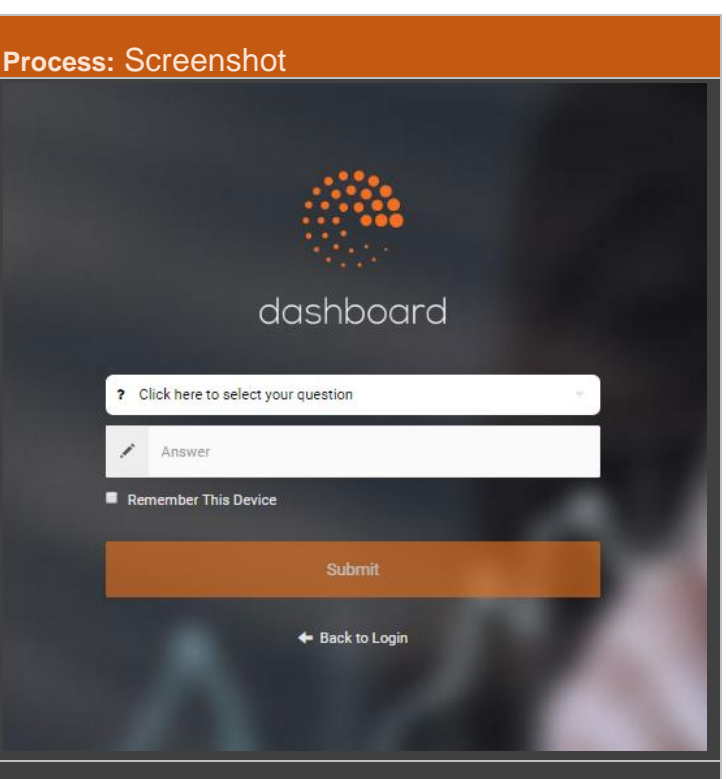

| 🌰 dashboa                                                                                                    | rd = e English -                                                                                                    |
|----------------------------------------------------------------------------------------------------|----------------------------------------------------------------------------------------------------|
| <ul> <li>Home</li> <li>Analytics</li> <li>Call Center Pay</li> <li>Checkout Page</li> <li>Checkout API</li> </ul> | Notification Center                                                                                                    |
| <ul> <li>Klosk</li> <li>POS</li> <li>Recurrent</li> <li>Collect</li> <li>Users</li> </ul>                         | <ul> <li>New summary charts and graphics that provide key statistics on payment chanse</li> <li>Universal search box that allows you to find the data you need faster.</li> <li>Able to export data in Excel and PDF format.</li> <li>Void transaction available for ACH and Coald Card payments.*</li> <li>Perform partial or full refund of Cedit Card payments.*</li> <li>POS closed transactions report available up to 7 days back.</li> <li>The previous version of the Enterprise Payment Dashboard will be located at the 2017.</li> <li>* not available for klock and PDS payment channels.</li> </ul> |
|                                                                                                    | evertec                                                                                                    |

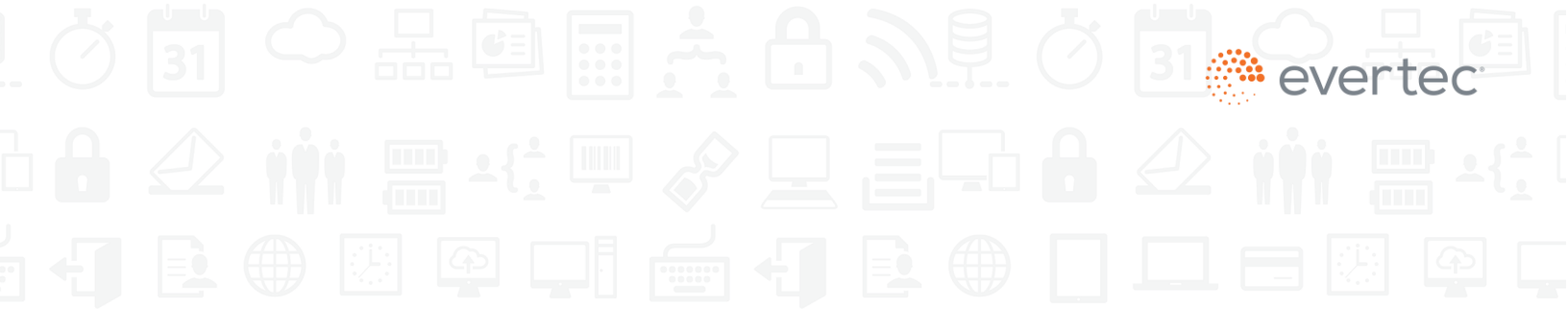

### 12. Chargebacks

In this section, you will be able to view and manage chargebacks for VISA, MasterCard, ATH (including ATH Móvil QR code), and EBT payment cards.

| dashboard                                              |   | Ξ ϑ English ▼                                                                                                    |
|--------------------------------------------------------|---|----------------------------------------------------------------------------------------------------|
| Home                                                   |   | Notification Center                                                                                                    |
| Checkout Page                                          | > | Welcome to our Dashboard The Dashboard is designed to provide a fast and modern experience for transaction viewing and reporting for our payment channels.                                                                                                    |
| Statements                                             | > | Summary charts and graphics that provide key statistics on payment channel behavior. Universal search box that allows you to find the data you need faster.     Able to export data in facel and PDF format.     Void transaction available for ACH and Credit Card payments.*     Perform partial or full refund of Credit Card payments.* |
| Visa (4)<br>Mastercard (3)<br>ATH Móvil (3)<br>ATH (3) |   | POS closed transactions are available up to 90 days.     Ecommerce loader transactions are available up to 90 days.     Manage chargebacks for Visa, Mastercard, ATH, ATH Móvil QR code, and EBT. **     *not available for kiosk and POS payment channels.     ** Available for participating financial institutions.                      |
| EBT (3)<br>Email Management                            |   |                                                                                                    |
|                                                        |   |                                                                                                    |

To learn more about the navigation, go to section I. General Navigation in the Chargeback Section.

For instructions to manage chargebacks, go to section II. Chargeback Management by Merchant Administrator.

### I. General Navigation in the Chargeback Section

The **Chargeback** screen will appear when you select a payment card brand for a chargeback in the Chargeback section. This screen displays a table with the summary of chargeback batches:

| Home                                                              | - 1 | Chargebacks                 |              |              |            |           |                |                |
|-------------------------------------------------------------------|-----|-----------------------------|--------------|--------------|------------|-----------|----------------|----------------|
| Analytics                                                         | >   | 8                           |              |              |            | Search:   |                |                |
| POS                                                               | >   | BATCH DATE                  | BATCH NUMBER | TOTAL AMOUNT | 11 PENDING | 11 CLOSED | TOTAL QUANTITY | 1. VIEW        |
| Users                                                             | >   | 12/26/2021                  | 101          | \$92.00      | 2          | 2         | 4              | Q              |
| Statements                                                        |     | 12/26/2021                  | 111          | \$80.00      | 2          | 1         | 3              | Q              |
| Reports<br>Chargebacks                                            | >   | Showing 1 to 2 of 2 entries |              | Show         | 10 -       |           |                | Previous 1 Nex |
|                                                                   |     |                             |              |              |            |           |                |                |
| Visa (4)<br>Mastercard (3)                                        |     |                             |              |              |            |           |                |                |
| Visa (4)<br>Mastercard (3)<br>ATH Móvil (3)                       |     |                             |              |              |            |           |                |                |
| Visa (4)<br>Mastercard (3)<br>ATH Móvil (3)<br>ATH (3)            | 1   |                             |              |              |            |           |                |                |
| Visa (4)<br>Mastercard (3)<br>ATH Móvil (3)<br>ATH (3)<br>EBT (3) | 1   |                             |              |              |            |           |                |                |

On this screen you can:

- View chargeback batches, batch date, batch number, total chargeback amount, number of open chargebacks, letters sent, chargebacks sent to debit, chargebacks represented in a claim, number of pending and closed chargebacks, total quantity of chargebacks, days to complete batch chargebacks, and view detail of each chargeback.
- Arrange a column's content in ascending or descending order by clicking on the column name.
- Show multiple batches in a single page (up to 100 batches per page) by clicking on **Show**.

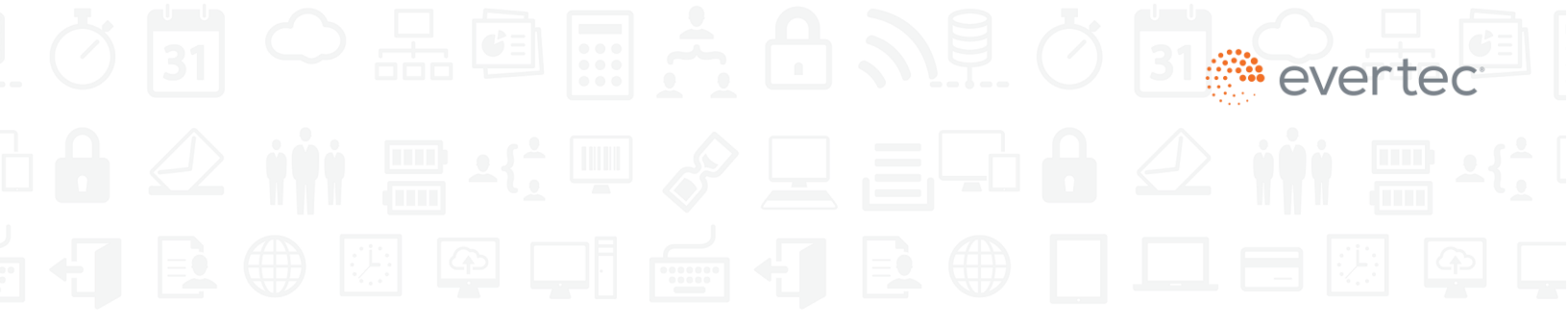

You can also:

- Use **Search** to perform a numeric search for a chargeback.
- Download the list of chargeback batches as shown on the screen, in CSV (Excel)

PDF format.

|                |   | Chargebacks                 |              |              |         |              |                | VI              |
|----------------|---|-----------------------------|--------------|--------------|---------|--------------|----------------|-----------------|
| Analytics      | > | ð Å                         |              |              |         | Search:      |                |                 |
| POS            | > | BATCH DATE                  | BATCH NUMBER | TOTAL AMOUNT | PENDING | 1. CLOSED 1. | TOTAL QUANTITY | 1. VIEW         |
| Susers         | > | 12/26/2021                  | 101          | \$92.00      | 2       | 2            | 4              | Q               |
| Statements     |   | 12/26/2021                  | 111          | \$80.00      | 2       | 1            | 3              | Q               |
| Reports        | > | Showing 1 to 2 of 2 entries |              |              |         |              |                |                 |
| Chargebacks    | ~ |                             |              | Show         | r 10 -  |              |                | Previous 1 Next |
| Visa (4)       |   |                             |              |              |         |              |                |                 |
| Mastercard (3) |   |                             |              |              |         |              |                |                 |
| ATH Móvil (3)  |   |                             |              |              |         |              |                |                 |
| ATH (3)        |   |                             |              |              |         |              |                |                 |
|                |   |                             |              |              |         |              |                |                 |
| EBT (3)        |   |                             |              |              |         |              |                |                 |

To see a summary of the chargebacks in a batch, select <u>VIEW</u>.

The **Chargeback Summary** screen will appear, displaying a table with the summary and information for each chargeback corresponding to the batch (see below).

The Chargeback Summary screen will display a table with the information for each chargeback.

| • Home                      |   | Chargeback S             | Summary     |                  |             |          |           |          |           |             |             |                    |                  | VI   |
|-----------------------------|---|--------------------------|-------------|------------------|-------------|----------|-----------|----------|-----------|-------------|-------------|--------------------|------------------|------|
| Analytics                   |   |                          |             |                  |             |          |           |          |           |             |             |                    |                  | _    |
| Checkout Page               | > | < Back to Chargeback     |             |                  |             |          |           |          |           |             |             |                    |                  |      |
| POS                         | > | Channel                  |             | ~                | Status      |          | ~         | Merchant | Name      |             |             | Merchant Number    |                  |      |
| Users                       | > |                          |             |                  |             |          |           |          |           |             |             |                    |                  |      |
| Statements                  |   | Authorization Numbe      | ſ           |                  | Reason Code |          |           | Chargeba | CK AMOUNT |             |             | Iransaction Amount |                  |      |
| Reports                     | > |                          |             |                  |             |          |           |          |           |             |             |                    |                  |      |
| Chargebacks                 | ~ | CHARGEBACK               | TRANSACTION |                  | MERCHANT    | MERCHANT | AUTH      | СНВК     | TRANS     | CARD LAST 4 | REASON      |                    | MERCHANT DAYS TO |      |
| Visa (4)                    |   | DATE 1                   | DATE        | CHANNEL          | NAME        | NUMBER 1 | # 11      | AMOUNT   | AMOUNT    | DIGITS      | CODE        | STATUS             | RESPOND          | VIEW |
| Mastercard (3)              |   | 10/28/2021               | 10/29/2021  | Checkout<br>Page |             |          | 1a2b3c    | \$10.00  | \$10.00   | 1111        | <u>13.1</u> | Closed             | 0                | ٩    |
| ATH (3)                     |   | 10/28/2021               | 10/29/2021  | Checkout<br>Page |             |          | 1a2b3c    | \$12.00  | \$12.00   | 1111        | <u>13.2</u> | Closed             | 0                | ۹    |
| EBT (3)<br>Email Management |   | 10/28/2021               | 10/29/2021  | POS              |             |          | 1a2b3c    | \$30.00  | \$30.00   | 3333        | <u>13.4</u> | Letter Sent        | 9                | ۹    |
| -                           |   | 10/28/2021               | 10/29/2021  | POS              |             |          | 1a2b3c    | \$40.00  | \$40.00   | 4444        | <u>13.5</u> | In Process         | 0                | ۹    |
|                             |   | Showing 1 to 4 of 4 entr | ries        |                  |             | s        | show 10 - |          |           |             |             |                    | Previous 1       | Next |

Note: To see the whole table, you must adjust the web browser's view (zoom).

The table columns will show:

- Chargeback Date
- Transaction Date
- Channel
- Merchant Name
- Merchant Number
- Authorization Number
- Chargeback Amount
- Transaction Amount
- Last 4 digits of card
- Reason Code
- Status
- Days for Merchant to Respond days remaining in the chargeback processing time, starting on the date the letter is sent to the merchant.

#### Important:

The total number of days granted **for the merchant to respond**, from the date the letter is sent, will be:

- a) 15 days for Visa / MasterCard
- b) 15 days for ATH / ATH Móvil QR code
- c) 5 days for EBT cards

The total number of days for the analyst **to process the chargeback**, from the date the letter is sent, will be:

- a) 30 days for Visa
- b) 45 days for MasterCard
- c) 30 days for ATH / ATH Móvil QR code
- d) 15 days for EBT cards
- View it will let you view the chargeback documents (within the Chargeback Summary screen)

To view chargebacks for a particular channel or status, select a filter under **Channel** or **Status**.

| Home                        |   | Chargeback S            | Summarv     |                  |                            |               |          |               |          |             |             |                    |                  | V    |
|-----------------------------|---|-------------------------|-------------|------------------|----------------------------|---------------|----------|---------------|----------|-------------|-------------|--------------------|------------------|------|
| Analytics                   |   |                         |             |                  |                            |               |          |               |          |             |             |                    |                  |      |
| Checkout Page               | > | K Back to Chargeback    |             |                  |                            |               |          |               |          |             |             |                    |                  |      |
| POS                         | > | Channel                 |             | ~                | Status                     |               | ~        | Merchant Name |          |             |             | Merchant Number    |                  |      |
| Users                       | > | Channel                 |             |                  |                            |               |          |               |          |             |             |                    |                  |      |
| Statements                  |   | POS                     |             |                  | Reason Code                |               |          | Chargeback    | < Amount |             |             | Transaction Amount |                  |      |
| Reports                     | > | X B                     |             |                  |                            |               |          |               |          |             |             |                    |                  |      |
| Chargebacks                 | ~ | CHARGEBACK              | TRANSACTION | CHANNEL          | MERCHANT                   | MERCHANT      | AUTH     | CHBK          | TRANS    | CARD LAST 4 | REASON      | STATUS             | MERCHANT DAYS TO | VIEW |
| Visa (4)                    |   | DATE                    | DATE        | CHANNEL          | NAME                       | NOMBER        | # 11     | AMOUNT        | AMOUNT   | DIGITS      | CODE        | STATUS             | RESPOND          | VIEW |
| Mastercard (3)              |   | 10/28/2021              | 10/29/2021  | Checkout<br>Page |                            |               | 1a2b3c   | \$10.00       | \$10.00  | 1111        | <u>13.1</u> | Closed             | 0                | ٩    |
| ATH MOVII (3)<br>ATH (3)    |   | 10/28/2021              | 10/29/2021  | Checkout<br>Page |                            |               | 1a2b3c   | \$12.00       | \$12.00  | 1111        | <u>13.2</u> | Closed             | 0                | Q    |
| EBT (3)<br>Email Management |   | 10/28/2021              | 10/29/2021  | POS              | SUPERMAX<br>GUAYNABO       | 4549106583685 | 1a2b3c   | \$30.00       | \$30.00  | 3333        | <u>13.4</u> | Letter Sent        | 9                | Q    |
|                             |   | 10/28/2021              | 10/29/2021  | POS              | SUPERMAX DE<br>DIEGO (ECR) | 4549116587223 | 1a2b3c   | \$40.00       | \$40.00  | 4444        | <u>13.5</u> | In Process         | 0                | Q    |
|                             |   | Showing 1 to 4 of 4 ent | ries        |                  |                            | S             | how 10 👻 |               |          |             |             |                    | Previous         | Next |

To view details of a chargeback **Status**, select the status on the table. The **Log Status** screen will appear.

| Home                        |   | Chargeback S              | ummarv      |                  |                                 |          |           |                |          |                       |                |                    |                             | VIS  |
|-----------------------------|---|---------------------------|-------------|------------------|---------------------------------|----------|-----------|----------------|----------|-----------------------|----------------|--------------------|-----------------------------|------|
| Analytics                   |   |                           | unnung      |                  |                                 |          |           |                |          |                       |                |                    |                             | 112  |
| Checkout Page               | > | < Back to Chargeback      |             |                  |                                 |          |           |                |          |                       |                |                    |                             |      |
| POS                         | > | Channel                   |             |                  | Olahus                          |          |           | Marchael N     | Name -   |                       |                | March and Munches  |                             |      |
| Users                       | > | Authorization Number      |             |                  | Status<br>Closed<br>Letter Sent |          | _         | Chargeback     | c Amount |                       |                | Transaction Amount |                             |      |
| Reports                     | > |                           |             |                  | In Process                      |          |           | 1              |          |                       |                |                    |                             |      |
| Chargebacks                 | ٠ | CHARGEBACK<br>DATE        | TRANSACTION | CHANNEL          | MERCHANT                        | MERCHANT | AUTH<br>g | CHBK<br>AMOUNT | TRANS    | CARD LAST 4<br>DIGITS | REASON<br>CODE | STATUS             | MERCHANT DAYS TO<br>RESPOND | VIEW |
| Mastercard (3)              |   | 10/28/2021                | 10/29/2021  | Checkout<br>Page |                                 |          | 1a2b3c    | \$10.00        | \$10.00  | un                    | 12.1           | Closed             | Ŭ.                          | ٩    |
| ATH Movil (3)<br>ATH (3)    |   | 10/28/2021                | 10/29/2021  | Checkout<br>Page |                                 |          | 1a2b3c    | \$12.00        | \$12.00  | 1111                  | 13.2           | Closed             | 0                           | Q    |
| EBT (3)<br>Email Management |   | 10/28/2021                | 10/29/2021  | POS              |                                 |          | 1a2b3c    | \$30.00        | \$30.00  | 3333                  | 13,4           | Letter Sent        | 9                           | Q    |
|                             |   | 10/28/2021                | 10/29/2021  | POS              |                                 |          | 1a2b3c    | \$40.00        | \$40.00  | 4444                  | 13.5           | In Process         | 0                           | Q    |
|                             |   | Showing 1 to 4 of 4 entri | ies         |                  |                                 |          | Show 10 + |                |          |                       |                |                    | Bradaus                     | Next |

The **Log Status** screen will show you a description of the status changes –for example, if a chargeback claim was submitted and whether it will be debited from the account– and the date of said changes.

| Home                        |   | Chargeback S                           | Summary     |                  | 0 0                                                                 |                        |                | -           |        |                 |                             | VIS  |
|-----------------------------|---|----------------------------------------|-------------|------------------|---------------------------------------------------------------------|------------------------|----------------|-------------|--------|-----------------|-----------------------------|------|
| Analytics                   |   | -                                      |             |                  | N N                                                                 |                        |                | 1           |        |                 |                             |      |
| Checkout Page               |   | <ul> <li>Back to Chargeback</li> </ul> |             |                  | Description                                                         | Date Processed         |                |             |        |                 |                             |      |
| POS                         |   | Channel                                |             | ~                | Status changed to<br>Letter Sent.                                   | 01/26/2022 08:17:55 AM |                |             |        | Merchant Number |                             |      |
| Users                       |   |                                        |             |                  | Status changed from                                                 | 01/26/2022 10:45:42 AM |                |             |        |                 |                             |      |
| Statements                  |   | Authorization Numbe                    |             |                  | Process.                                                            |                        |                |             |        |                 |                             |      |
| Reports                     | • |                                        |             |                  | Status changed from in<br>Process to Closed.<br>Reason: Transaction | 01/26/2022 10:59:00 AM |                |             |        |                 |                             |      |
| Chargebacks                 | × | CHARGEBACK                             | TRANSACTION | CHANNEL          | claim by customer.<br>Services / Merchandise<br>cancelled           |                        |                | CARD LAST 4 | REASON | STATUS          | MERCHANT DAYS TO<br>RESPOND | VIEW |
| Mastercard (3)              |   |                                        |             | Checkout<br>Page | Showing 1 to 3 of 3 entries                                         |                        | _              | 1111        |        |                 | 0                           | ٩    |
| ATH MOVII (3)<br>ATH (3)    |   | 10/28/2021                             |             | Checkout<br>Page |                                                                     |                        | Previous 1 Nex | 1111        | 13.2   | Closed          | 0                           | ٩    |
| EBT (3)<br>Email Management |   |                                        |             | POS              |                                                                     |                        |                | 2333        | 33.6   | Letter Sent     | 9                           | ٩    |
|                             |   | 10/28/2021                             |             | POS              |                                                                     |                        | Close          | 4444        | 12.5   | In Process      | 0                           | ۹    |
|                             |   | Showing 1 to 4 of 4 ent                | ries        |                  |                                                                     | Show 10 =              |                |             |        |                 | Previous                    | Next |

You may export information from the **Log Status** to Excel or PDF format by selecting the corresponding icons.

Select **Close** to exit the screen.

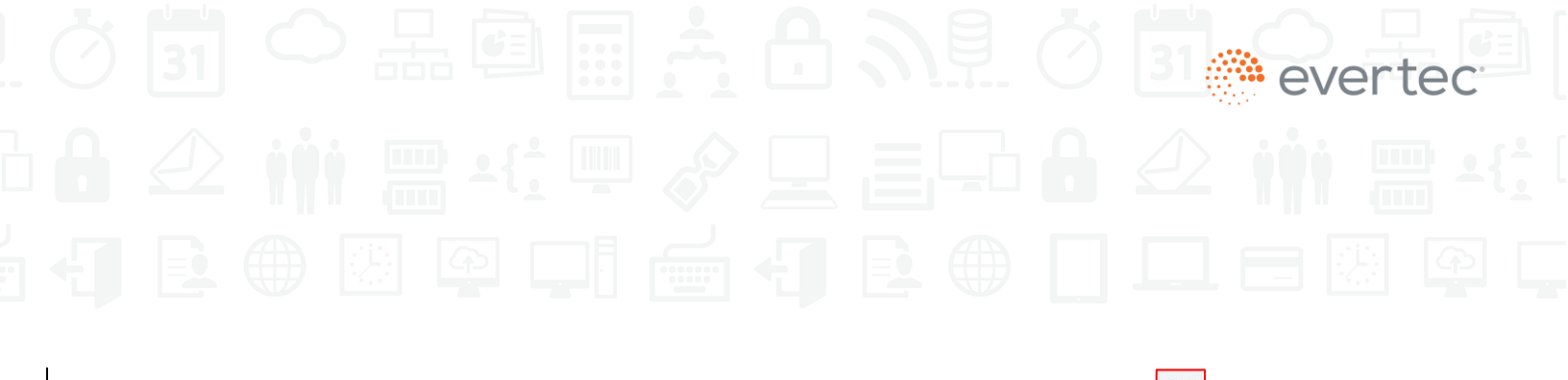

To view the **documents or comments related to a chargeback**, select **View** 

| nome                        |   | Chargeback S            | Summary     |                  |                            |                    |           |            |         |                       |                |                    |                             | 7/   |
|-----------------------------|---|-------------------------|-------------|------------------|----------------------------|--------------------|-----------|------------|---------|-----------------------|----------------|--------------------|-----------------------------|------|
| Analytics                   |   |                         | Janninary   |                  |                            |                    |           |            |         |                       |                |                    |                             | VI.  |
| Checkout Page               | > | < Back to Chargeback    |             |                  |                            |                    |           |            |         |                       |                |                    |                             |      |
| POS                         | > | Channel                 |             | ~                | Status                     |                    | ~         | Merchant N | ame     |                       |                | Merchant Number    |                             |      |
| Users                       | > | Channel                 |             | _                |                            |                    |           |            |         |                       |                |                    |                             |      |
| . Statements                |   | CHECKOUT PAGE<br>POS    |             |                  | Reason Code                |                    |           | Chargebac  | Amount  |                       |                | Transaction Amount |                             |      |
| Reports                     | > | X B                     |             |                  |                            |                    |           |            |         |                       |                |                    |                             |      |
| Chargebacks                 | ~ | CHARGEBACK<br>DATE      | TRANSACTION | CHANNEL          | MERCHANT                   | MERCHANT<br>NUMBER | AUTH<br># | CHBK       | TRANS   | CARD LAST 4<br>DIGITS | REASON<br>CODE | STATUS             | MERCHANT DAYS TO<br>RESPOND | VIEW |
| Visa (4)<br>Mastercard (3)  |   | 10/28/2021              | 10/29/2021  | Checkout<br>Page |                            |                    | 1a2b3c    | \$10.00    | \$10.00 | 1111                  | <u>13.1</u>    | Closed             | 0                           | ٩    |
| ATH Móvil (3)<br>ATH (3)    |   | 10/28/2021              | 10/29/2021  | Checkout<br>Page |                            |                    | 1a2b3c    | \$12.00    | \$12.00 | 1111                  | <u>13.2</u>    | Closed             | 0                           | ٩    |
| EBT (3)<br>Email Management |   | 10/28/2021              | 10/29/2021  | POS              | SUPERMAX<br>GUAYNABO       | 4549106583685      | 1a2b3c    | \$30.00    | \$30.00 | 3333                  | <u>13.4</u>    | Letter Sent        | 9                           | ۹    |
|                             |   | 10/28/2021              | 10/29/2021  | POS              | SUPERMAX DE<br>DIEGO (ECR) | 4549116587223      | 1a2b3c    | \$40.00    | \$40.00 | 4444                  | <u>13.5</u>    | In Process         | 0                           | Q    |
|                             |   | Showing 1 to 4 of 4 ent | ries        |                  |                            |                    |           |            |         |                       |                |                    |                             |      |

The **Chargeback Documents screen will appear.** Here, you will be able to see the merchant's name, chargeback number, and reference number, along with a table including attached documents and comments.

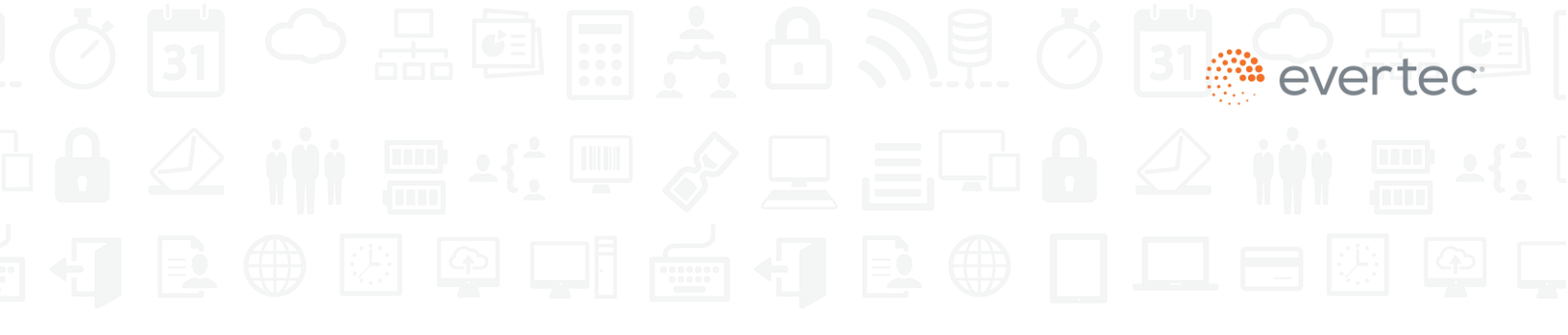

| ashboard         | ≡ @ English ▼                                                                            | 💄 pentestuser7 👻  |
|------------------|------------------------------------------------------------------------------------------|-------------------|
| A Home           | Chargeback Documents                                                                     | 🖨 ATH móvil       |
| Analytics        | K Back                                                                                   |                   |
| Checkout Page >  |                                                                                          |                   |
| POS >            |                                                                                          |                   |
| 🚜 Users >        | Merchant: ABC                                                                            |                   |
| Statements       | Chargeback: 2144332211                                                                   |                   |
| Reports >        | Reference number: 112233445566                                                           |                   |
| Chargebacks 🗸    | B B Search:                                                                              |                   |
| Visa (4)         | DATE 11 ATTACHMENT 11 COMMENTS 11 UPLOADED BY 11 DOWNLOAD DELETE COmment & Attact        | shment Upload     |
| Mastercard (3)   | 12/26/2021 06:07:57 PM RefferedLetterTest.pdf Letter upload test Chargeback Operator 🔕 🛅 |                   |
| ATH Móvil (3)    | Showing 1 to 1 of 1 entries                                                              |                   |
| ATH (3)          | SHOW 10 *                                                                                |                   |
| Email Management |                                                                                          |                   |
|                  |                                                                                          |                   |
|                  | PDF, JPG or PNG imag                                                                     | e attachment      |
|                  | CHOOSE FILE                                                                              | No file selected. |
|                  | SUBMIT                                                                                   |                   |
|                  | Legend                                                                                   |                   |
|                  | Referred Letter                                                                          |                   |
|                  | Email                                                                                    |                   |
|                  |                                                                                          |                   |

You will also have the option to add documents and comments to the chargeback.

To add a comment or document to the chargeback:

- Make the corresponding entry in the box located on the right.
- If you want to add a file, click on the **Choose File** button.

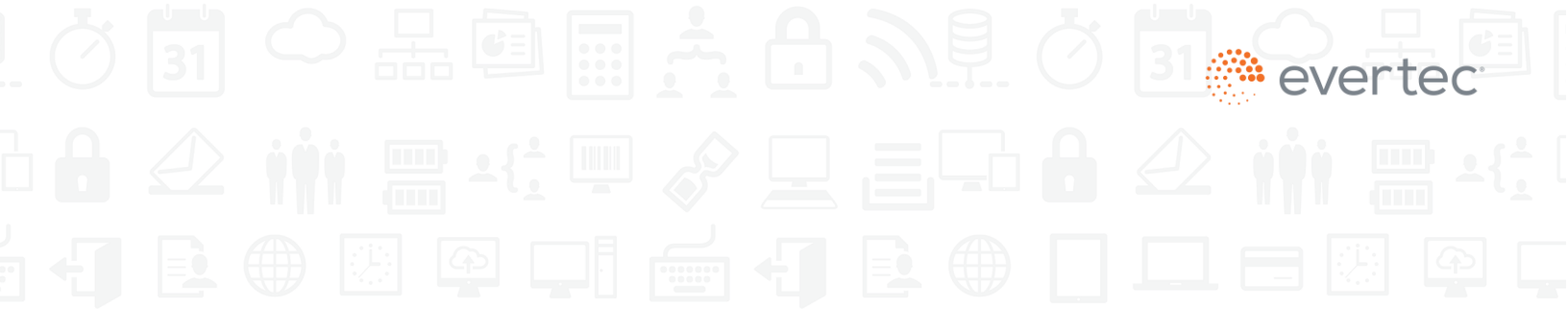

| Home             | Chargeback D                 | ocuments               |                        |                  |                                                                                                    | 🕞 ATH mó       |
|------------------|------------------------------|------------------------|------------------------|------------------|----------------------------------------------------------------------------------------------------|----------------|
| Analytics        | < Back                       |                        |                        |                  |                                                                                                    |                |
| Checkout Page >  |                              |                        |                        |                  |                                                                                                    |                |
| POS >            |                              |                        |                        |                  |                                                                                                    |                |
| Users >          | Merchant: ABC                |                        |                        |                  |                                                                                                    |                |
| Statements       | Chargeback: 2144332          | 211                    |                        |                  |                                                                                                    |                |
| I Reports >      | Reference number: 11         | 2233445566             |                        |                  |                                                                                                    |                |
| Chargebacks      |                              |                        | Search:                |                  |                                                                                                    |                |
| Visa (4)         | DATE                         | 1 ATTACHMENT           | COMMENTS               | OADED BY         | AD DELETE Comment & Attachment Upload                                                                                                    | i              |
| Mastercard (3)   | 12/26/2021 06:07:57 PM       | RefferedLetterTest.pdf | Letter upload test Cha | rgeback Operator | â                                                                                                    |                |
| ATH Móvil (3)    | Chausian 1 in 1 of 1 antring |                        |                        |                  |                                                                                                    |                |
| ATH (3)          | showing i to i or rentries   |                        | SHOW 10 -              |                  | 1                                                                                                    |                |
| EBT (3)          |                              |                        |                        |                  | -                                                                                                    |                |
| Email Management |                              |                        |                        |                  |                                                                                                    |                |
|                  |                              |                        |                        |                  | PDF, JPG or PNG image attachment<br>CHOOSE FILE No file selections of the selection of the selection of the sel | 0 / 5<br>cted. |
|                  |                              |                        |                        |                  | Legend                                                                                                    |                |
|                  |                              |                        |                        |                  | Novemed Letter                                                                                                    |                |

• Select the file and click on **Open**. Confirm that the file has been attached.

| Open                                     |                |                    |                  |           |                 | ×  |               |          |        |                                  | - 0                             |
|------------------------------------------|----------------|--------------------|------------------|-----------|-----------------|----|---------------|----------|--------|----------------------------------|---------------------------------|
| ightarrow $ ightarrow$ $ ightarrow$ This | s PC > Deskto  | p > Timesheets     | ~                | U 🔎 Se    | arch Timesheets |    |               |          |        | <ul> <li>○ ☆ ☆ ⊕ (</li> </ul>    | Not syncing 🌘                   |
| ganize • New folder                      |                |                    |                  |           | E • 🔲           | 0  |               |          |        |                                  | L pentestuser12                 |
| 📰 Pictures 🛛 🖈 ^                         | Name           | Date modified      | Туре             | Size      |                 | ^  |               |          |        |                                  | And a state of the state of the |
| Bashboard Chan                           | Weekl          | 2/1/2022 4:29 PM   | Microsoft Word D | 22 KB     |                 |    |               |          |        |                                  | Rented                          |
| Merchant Suppo                           | Weekl          | 2/1/2022 11:13 AM  | Adobe Acrobat D  | 261 KB    |                 |    |               |          |        |                                  | VISA                            |
| pvot POS App Re                          | Weekl          | 1/31/2022 9:00 AM  | Adobe Acrobat D  | 190 KB    |                 |    |               |          |        |                                  |                                 |
| Timesheets                               | E Weekl        | 1/24/2022 8:50 AM  | Adobe Acrobat D  | 326 KB    |                 |    |               |          |        |                                  |                                 |
|                                          | Weekl          | 1/21/2022 5:13 PM  | Adobe Acrobat D  | 199 KB    |                 |    |               |          |        |                                  |                                 |
| OneDrive - EVERT                         | E Weekl        | 1/18/2022 9:08 AM  | Adobe Acrobat D  | 325 KB    |                 |    |               |          |        |                                  |                                 |
| Microsoft Teams                          | & Weekl        | 1/18/2022 8:57 AM  | Adobe Acrobat D  | 187 KB    |                 |    |               |          |        |                                  |                                 |
| Microsoft Teams                          | Weekl          | 1/10/2022 5:01 PM  | Adobe Acrobat D  | 328 KB    |                 |    |               |          |        |                                  |                                 |
| This PC                                  | Weekl          | 1/10/2022 9:10 AM  | Adobe Acrobat D  | 191 KB    |                 |    |               |          |        |                                  |                                 |
| 3D Objects                               | E Weekl        | 12/30/2021 6:14 PM | Adobe Acrobat D  | 285 KB    |                 |    |               |          |        |                                  |                                 |
| Desiston                                 | 🛃 Weekl        | 12/30/2021 6:01 PM | Adobe Acrobat D  | 189 KB    |                 |    |               |          |        |                                  |                                 |
| Desktop                                  | E Weekl        | 12/27/2021 9:30 AM | Adobe Acrobat D  | 216 KB    |                 | ~  |               |          |        |                                  |                                 |
| Eile nam                                 |                |                    |                  | All files |                 | UP | LOADED BY     | DOWNLOAD | DELETE | Comment & Attachment Upload      |                                 |
| rile nam                                 | e.             |                    |                  | An mes    |                 | Ch | woeback Admin |          | ÷      | Test                             |                                 |
|                                          |                |                    |                  | Op        | en Canc         | el |               |          | -      |                                  |                                 |
|                                          | - anaming t as | r w i mines        |                  |           |                 |    |               |          |        |                                  |                                 |
|                                          |                |                    |                  | SHOW 10   |                 |    |               |          | 1      |                                  |                                 |
|                                          |                |                    |                  |           |                 |    |               |          |        |                                  |                                 |
|                                          |                |                    |                  |           |                 |    |               |          |        |                                  |                                 |
|                                          |                |                    |                  |           |                 |    |               |          |        |                                  | 4 / 500                         |
|                                          |                |                    |                  |           |                 |    |               |          |        | PDF, JPG or PNG image attachment |                                 |
|                                          |                |                    |                  |           |                 |    |               |          |        | CHOOSE FILE No file selected.    |                                 |
|                                          |                |                    |                  |           |                 |    |               |          |        |                                  |                                 |
|                                          |                |                    |                  |           |                 |    |               |          |        | REPART                           |                                 |
|                                          |                |                    |                  |           |                 |    |               |          |        |                                  |                                 |
|                                          |                |                    |                  |           |                 |    |               |          |        | Legend                           |                                 |
|                                          |                |                    |                  |           |                 |    |               |          |        | Referred Letter                  |                                 |
|                                          |                |                    |                  |           |                 |    |               |          |        | The Local                        |                                 |
|                                          |                |                    |                  |           |                 |    |               |          |        |                                  |                                 |

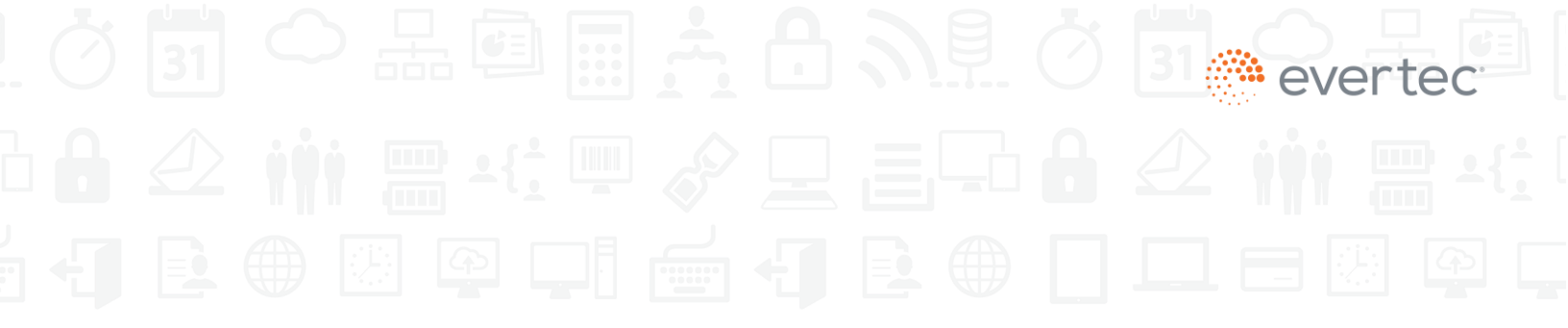

• Select the **Submit** button. The system will display a message confirming that the comment and file attachment have been added.

| () dashboard                         |        | 🗮 😚 English 🕶                                                                      |                        |                    |                     |          |        |                                                                   | 💄 pentestuser7 👻 |
|--------------------------------------|--------|------------------------------------------------------------------------------------|------------------------|--------------------|---------------------|----------|--------|-------------------------------------------------------------------|------------------|
| Home                                 |        | Chargeback Docur                                                                   | ments                  |                    |                     |          |        |                                                                   | MIA              |
| T Checkout Page                      | ,      | Comment was uploaded success                                                       | fully.                 |                    |                     |          |        |                                                                   | ×                |
| POS                                  |        | < Back                                                                             |                        |                    |                     |          |        |                                                                   |                  |
| Lusers                               | >      |                                                                                    |                        |                    |                     |          |        |                                                                   |                  |
| Statements<br>Reports<br>Chargebacks | ×<br>* | Merchant: ABC - 4549444000<br>Chargeback: 2144332211<br>Reference number: 11223344 | 5566                   |                    |                     |          |        |                                                                   |                  |
| Mastercard (2)                       |        |                                                                                    |                        | Search:            |                     |          |        |                                                                   |                  |
| ATH (3)                              |        | DATE                                                                               | 11 ATTACHMENT          | COMMENTS           | UPLOADED BY         | DOWNLOAD | DELETE | Comment & Attachment Upload                                       |                  |
| EBT (3)                              |        | 02/02/2022 04:27:19 PM                                                             |                        | Test               | TEST TEST           |          | Ô      |                                                                   |                  |
| Email Management                     |        | 01/30/2022 04:14:09 PM                                                             | RefferedLetterTest.pdf | Letter upload test | Chargeback Operator | 0        | Ô      |                                                                   |                  |
|                                      |        | Showing 1 to 2 of 2 entries                                                        | 1                      | BHOW 10 *          |                     |          | 1      | PD/F, JPG or PNG image attachment<br>CHOOSE FLK No file selected. | 0/500            |
|                                      |        |                                                                                    |                        |                    |                     |          |        | Legend                                                            |                  |

To delete a comment or file, select the  $\hat{\mathbf{m}}$  icon.

| @ dashboard                                                                                                    | 🚍 🛛 English 💌                                                                               |                |                 |                                                                  | 💄 pentestuser7 👻 |
|----------------------------------------------------------------------------------------------------|---------------------------------------------------------------------------------------------|----------------|-----------------|------------------------------------------------------------------|------------------|
| Home Analytics Checkout Page                                                                                                    | Chargeback Documents                                                                        |                |                 |                                                                  | ATH<br>×         |
| <ul> <li>POS</li> <li>Huses</li> <li>Itatements</li> <li>Reports</li> <li>Chargebacks</li> <li>Visa (2)</li> <li>Ath Movil (2)</li> <li>ATH Movil (2)</li> <li>Ett (3)</li> <li>Ett (3)</li> <li>Ett (3)</li> </ul> | Eack  Merchant: ABC – 4549444000001  Chargeback: 2144332211  Reference number: 112233445566 | Cancel Contern | DOWNLOAD DELETE | Comment & Attachment Upload                                      |                  |
|                                                                                                    |                                                                                             | вном то +      |                 | PDF, JPG or PNG image attachment<br>CHOOSE FLE No file selected. | 0 / 500          |

A confirmation message will appear to delete the document or comment. Select **Confirm**.

In the Chargeback Documents screen, you can also:

• Use **Search** to look for a document.

| dashboard :                                             | 🗮 😵 English 👻               |                        |                   |                       |                 |                                                                   | Le pentestuser7 |
|---------------------------------------------------------|-----------------------------|------------------------|-------------------|-----------------------|-----------------|-------------------------------------------------------------------|-----------------|
| Home                                                    | Chargeback Do               | ocuments               |                   |                       |                 |                                                                   | 🕞 ATH móvil     |
| Analytics                                               | < Back                      |                        |                   |                       |                 |                                                                   |                 |
| Checkout Page >                                         |                             |                        |                   |                       |                 |                                                                   |                 |
| POS >                                                   |                             |                        |                   |                       |                 |                                                                   |                 |
| Users >                                                 | Merchant: ABC - 45494       | 44600001               |                   |                       |                 |                                                                   |                 |
| Statements                                              | Chargeback: 214433221       | 17                     |                   |                       |                 |                                                                   |                 |
| Reports >                                               |                             | 200440000              | 2                 |                       |                 |                                                                   |                 |
| Chargebacks ~                                           | X A                         |                        | Search:           |                       |                 |                                                                   |                 |
| Visa (4)                                                | DATE                        | 11 ATTACHMENT          | 1 COMMENTS        | UPLOADED BY           | DOWNLOAD DELETE | Comment & Attachment Upload                                       |                 |
| Mastercard (3)                                          | 12/26/2021 06:07:57 PM      | RefferedLetterTest.pdf | Letter upload tes | t Chargeback Operator | <b>a i</b>      |                                                                   |                 |
| ATH Movil (3)<br>ATH (3)<br>EBT (3)<br>Email Management | Showing 1 to 1 of 1 entries |                        | SHOW 10 -         |                       | 1               |                                                                   |                 |
|                                                         |                             |                        |                   |                       |                 | PDF, JPO or PN0 image attachment<br>CHOOSE FILE No file selected. | 0 / 500         |
|                                                         |                             |                        |                   |                       |                 | Legend                                                            |                 |
|                                                         |                             |                        |                   |                       |                 | Referred Letter                                                   |                 |

- Download the table of documents in Excel or PDF format by selecting the corresponding icon.
- Download the attached document (file) by clicking on the download icon  $\textcircled{\Phi}$ .

The **Email Management** section will show the screen to **manage recipients**, where you can view and add to the list of merchant contact emails.

| Analytics                   |        | Merchants List (Email Managen                                     | nent)              |              |                    |            |                 |        |
|-----------------------------|--------|-------------------------------------------------------------------|--------------------|--------------|--------------------|------------|-----------------|--------|
| Checkout Page               | >      | Click the edit icon on the selected Merchant to display Email Man | agement.           |              |                    | Filter By: | Payment Channel | Ŧ      |
| POS :                       | >      |                                                                   |                    |              | Search:            |            |                 |        |
| Statements                  |        | MERCHANT NAME                                                     | 1. MERCHANT NUMBER | CHAIN NUMBER | 1. PAYMENT CHANNEL |            | STATUS          | EDIT   |
| Benorts                     | ,<br>, | ABC                                                               | 4549444000001      |              | Checkout Page      |            | Active          | 2      |
| Chargebacks                 | ~      | CAFETERIA MALLORCA                                                | 4549102937299      |              | POS                |            | Active          | 2      |
| Visa (2)                    |        | SUPERMAX B/UP WIRELESS                                            | 4549106613912      | 106583679    | POS                |            | Active          | 2      |
| Mastercard (2)              |        | SUPERMAX BAYAMON GARDENS                                          | 4549106584816      | 106583679    | POS                |            | Active          | 2      |
| ATH Móvil (3)               |        | SUPERMAX BAYAMON MAGNOLIA                                         | 4549106584956      | 106583679    | POS                |            | Active          | 2      |
| ATH (3)                     |        | SUPERMAX CAGUAS                                                   | 4549106662554      | 106583679    | POS                |            | Active          | 2      |
| EBT (3)<br>Email Management |        | SUPERMAX CAGUAS ECR                                               | 4549106662562      | 106583679    | POS                |            | Active          | 2      |
| U U                         |        | SUPERMAX CAGUAS ECR (IPE)                                         | 4549116662562      | 106583679    | POS                |            | Active          | 2      |
|                             |        | SUPERMAX CAPARRA (ECR)                                            | 4549106760812      | 106583679    | POS                |            | Active          |        |
|                             |        | SUPERMAX CIDRA                                                    | 4549106585045      | 106583679    | POS                |            | Active          |        |
|                             |        | Showing 1 to 10 of 35 entries                                     | Sho                | w 10 👻       |                    |            | Previous 1 2 3  | 4 Next |

These recipients will be able to receive notifications when there is a change in chargeback status or when the chargeback analyst sends a message or request for documentation regarding a chargeback.

Below is an example of this notice and an attached referred letter.

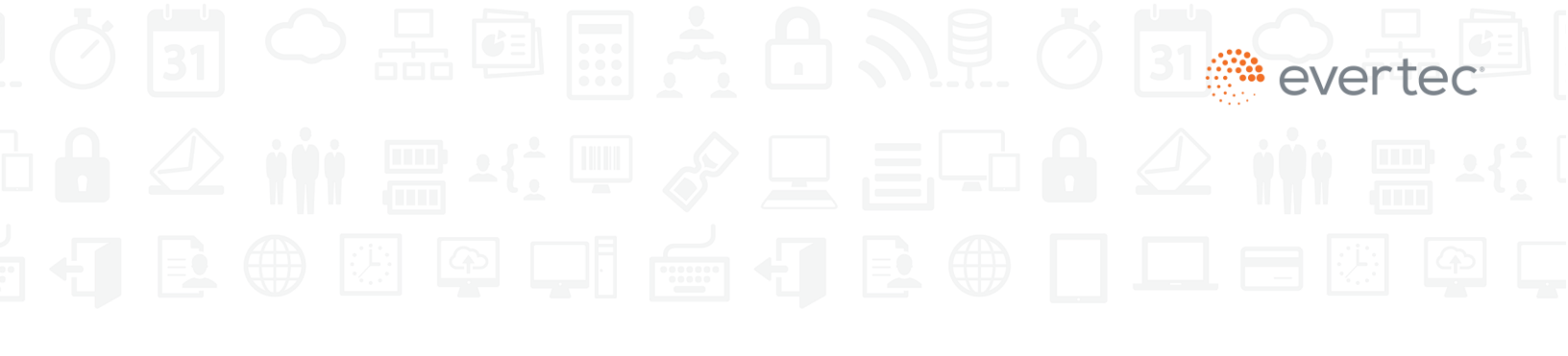

| Carta de Referido - 5544332211 - US                        | - \$10.00                                                                                                    |         |            |                |         |
|------------------------------------------------------------|----------------------------------------------------------------------------------------------------|---------|------------|----------------|---------|
| No Reply <noreply@evertecinc.com></noreply@evertecinc.com> |                                                                                                    | C Reply | IREPIY All | -> Forward     |         |
| To To Tania Rodriguez Hernandez                            | Exmines 12/12/2028                                                                                                    |         |            | Tue 12/14/2021 | 2:49 PM |
| CartaDeReferido_Automatic.pdf v<br>273 KB                  | ang tao ing tao ang tao ang tao ang tao ang tao ang tao ang tao ang tao ang tao ang tao ang tao ang tao ang tao                                                                                                    |         |            |                |         |
|                                                            | Cashboard<br>vevertec                                                                                                    |         |            |                | *       |
|                                                            | Saludos,                                                                                                    |         |            |                |         |
|                                                            | Anexo a este correo le remitimos una carta/solicitud de copia para el envío de soportes de transacción.                                                                                                    |         |            |                |         |
|                                                            | Para responder una reclamación hecha por el tarjetahabiente y/o su banco, necesitamos nos provea copia<br>del (los) boleto(s) o recibo(s) de venta firmado(s) por el cliente, voucher manual de la tarjeta (impresion),<br>al igual que cualquier otro documento o soporte relacionado con la(s) venta(s), tal y como lo solicitamos<br>en la carta anexa. |         |            |                |         |
|                                                            | Favor de responder de acuerdo a lo descrito en la carta. Cualquier inquietud, no dude en dejarnos saber.                                                                                                    |         |            |                |         |
|                                                            | Buen día.                                                                                                    |         |            |                |         |
|                                                            | Greetings,                                                                                                    |         |            |                |         |
|                                                            | Attached to this email we provide you with a letter/copy request to send the transaction supports.                                                                                                    |         |            |                |         |

| ArtaDeReferido_Automatic.pdf - Adobe Acrobat Reader | DC (32-bit)                                                 |                                                                         |                                                  |                                                                                                    |                                 |   | 100 | ٥         | ×   |
|-----------------------------------------------------|-------------------------------------------------------------|-------------------------------------------------------------------------|--------------------------------------------------|----------------------------------------------------------------------------------------------------|---------------------------------|---|-----|-----------|-----|
| File Edit View Sign Window Help                     |                                                             |                                                                         |                                                  |                                                                                                    |                                 | 0 |     |           |     |
| Home Tools CartaDeReferido_A ×                      |                                                             |                                                                         |                                                  |                                                                                                    |                                 | 0 | -#- | Sign      | In  |
| 🖺 🕁 🕈 🖶 🔍                                           |                                                             | 1                                                                       | 1 / 1                                            |                                                                                                    | 1                               |   | 0   | $\square$ | 6   |
|                                                     |                                                             |                                                                         |                                                  |                                                                                                    |                                 |   |     | ^         | Q   |
|                                                     | 1000                                                        | 1                                                                       |                                                  |                                                                                                    |                                 |   |     |           |     |
|                                                     | 🛞 POPU                                                      | LAR.                                                                    | MERCHA                                           | NT                                                                                                    |                                 |   |     |           | LO  |
|                                                     | Número de referencia                                        | 1                                                                       | processed by                                     | EVENEC+                                                                                                    | ANTE                            |   |     |           |     |
|                                                     | Claim Id                                                    | 2244668800                                                              |                                                  | SOLICIITUD DE COPIA D                                                                                                    | E BOLETA DE VENTA               |   |     |           | Po  |
|                                                     | Date                                                        | 12/14/21                                                                |                                                  | REQUEST FOR CO                                                                                                    | OPY OF SALES                    |   |     |           |     |
|                                                     | A : <b>TO</b>                                               |                                                                         |                                                  | DE : FROM                                                                                                    |                                 |   |     |           |     |
|                                                     | Número de Comerciante / M                                   | ferchant No. 4                                                          |                                                  | EVERTEC IN                                                                                                    | 4C                              |   |     |           | 4   |
|                                                     | US                                                          |                                                                         |                                                  | Attention: Claims<br>URL: https://dashboard.e                                                                                           | Group<br>vertecinc.com          |   |     |           | ĚD. |
|                                                     | email1_@email.com<br>tania.rodriguez@evertecinc             | com                                                                     |                                                  | Phone: 759-9999 EX1                                                                                                    | 846-4500                        |   |     |           |     |
|                                                     |                                                             |                                                                         |                                                  |                                                                                                    |                                 |   |     |           | 0   |
|                                                     | Estimado cliente:                                           |                                                                         |                                                  | Dear customer                                                                                                    |                                 |   |     | 21        | -   |
|                                                     | Recibimos del banco de su c                                 | liente una solicitud o                                                  | de información                                   | We have received a request from your cus                                                                                                | stomer's                        |   |     |           | 0   |
|                                                     | Favor de suministrar a nuesti<br>EVERTEC INC copia del boli | peta de credito en si<br>ro proveedor de proj<br>eto por email a la dir | u establecimiento.<br>cesamiento POS,<br>rección | bank for information related to a credit car<br>made at your business. Please, supply co<br>sales draft to our POS service provider. Et | d charge<br>py of the<br>VERTEC |   |     |           | B   |
|                                                     | https://dashboard.evertec                                   | inc.com                                                                 |                                                  | INC to the email address<br>https://dashboard.evertecinc.com                                                                            |                                 |   |     |           | ~   |
|                                                     |                                                             |                                                                         |                                                  |                                                                                                    |                                 |   |     |           | Che |
|                                                     | Razón de reclamo                                            | / Claim reaso                                                           | n:Consumer Di                                    | sputes:  Merchandise / Services No                                                                                                    | ot Received                     |   |     |           | C.  |
|                                                     | Fecha de Transacción<br>Transaction Date                    | Terminal<br>Terminal                                                    | Importe<br>Amount                                | Número de Tarjetahabiente<br>Cardholder Account Number                                                                                  | Núm De AUTH<br>AUTH Number      |   |     |           | 2   |
|                                                     | 10/29/21                                                    | 1234                                                                    | \$10.00                                          | VISA ******** 1111                                                                                                    | 1a2b3c                          |   |     |           |     |
|                                                     | **FAVOR INCLUIR TODA LA<br>DESCRITAS COMO TAMBIE            | DOCUMENTACIÓ<br>EN UNA CARTA EX                                         | N RELACIONADA PA<br>PLICATIVA EN INGLI           | ARA CONFIRMAR LA VALIDEZ DE LAS TR<br>ÉS DE SER NECESARIA.                                                                              | ANSACCIONES                     |   |     | ~         | →   |

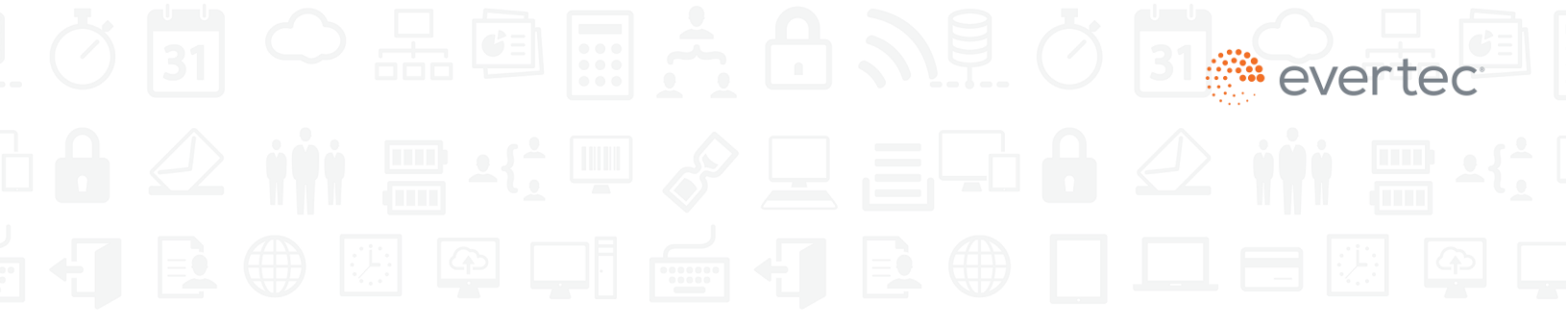

To add an email address to the list of recipients, press the + button and enter the address. Then, select **Save.** 

| 🍈 dashboard        | : | Ξ 🚯 English ¥                  | 💄 pentestuser |
|--------------------|---|--------------------------------|---------------|
| ✤ Home ♠ Analytics |   | Email Management Recipients    |               |
| Checkout Page      | > | < Back to Email Ma             |               |
| POS                | > | Merchant: ABC - 4549444000001  |               |
| Users              | > |                                |               |
| Statements         |   | email_@email.com               |               |
| Reports            | > | tania rodriguez@evertecinc.com |               |
| Chargebacks        | ~ |                                |               |
| Visa (2)           |   | + Add emails recipients        |               |
| Mastercard (2)     |   |                                |               |
| ATH Móvil (3)      |   |                                |               |
| ATH (3)            |   |                                |               |
| EBT (3)            |   |                                |               |
| Email Management   |   | CANCEL                         | SAVE          |

A message will appear to confirm that you want to update the email list. Select **Confirm** to add the email address.

| 🌰 dashboard                                                                                                    | 🗮 🚯 English 👻               | 💄 pentestuser7 👻 |
|----------------------------------------------------------------------------------------------------|-----------------------------|------------------|
| Home<br>C Analytics<br>Checkout Page<br>POS<br>POS<br>Attements<br>C Reports<br>C Na (2)<br>Matericard (2)<br>ATH Mövrl (3) | Email Management Recipients |                  |
| ATH (2)<br>ERT (3)<br>Email Management                                                                                      | Cancel                      | SAVE             |

Once added, a confirmation message will appear stating that the email address has been saved.

| 🍈 dashboard      | 1 | ≡ S English →                             | istuser7 👻 |
|------------------|---|-------------------------------------------|------------|
| Home             |   | Email Management Recipients               |            |
| Checkout Page    | > | Back to Email Management                  |            |
| POS              | > | ✓ Email list has been successfully saved. | ×          |
| Lusers           | > |                                           |            |
| Statements       |   | Merchant: ABC                             |            |
| Reports          | > | email_@email.com                          |            |
| Chargebacks      | ~ |                                           |            |
| Visa (2)         |   | tania.rodrjuaz@evertecinc.com             |            |
| Mastercard (2)   |   | Add emails receivers                      |            |
| ATH Móvil (3)    |   |                                           |            |
| ATH (3)          |   |                                           |            |
| EBT (3)          |   |                                           |            |
| Email Management |   |                                           |            |
|                  |   |                                           |            |
|                  |   | CANCEL                                    |            |
|                  |   |                                           |            |
|                  |   | 1                                         | _          |

If you want to delete an email address, tick the check box by the address in the list and then, click on the  $\hat{\mathbf{m}}$  button.

| dashboard        |   | = 🛛 English 👻                   | 💄 pentestuser7 👻 |
|------------------|---|---------------------------------|------------------|
| Analytics        |   | Email Management Recipients     |                  |
| Checkout Page    | > | C Back to Email Manaç           |                  |
| POS              | > | Merchant: ABC = 4549444000001   |                  |
| Lisers           | > |                                 |                  |
| Statements       |   | email1_@email.com               |                  |
| Reports          | > | tania rodriouz 20evertecine.com |                  |
| Chargebacks      | ~ |                                 |                  |
| Visa (2)         |   | tania.rodriguez@evertecinc.com  |                  |
| Mastercard (2)   |   | Add emails recipients           |                  |
| ATH Móvil (3)    |   |                                 |                  |
| EBT (3)          |   |                                 |                  |
| Email Management |   |                                 |                  |
|                  |   |                                 |                  |
|                  |   | CANCEL                          |                  |
|                  |   |                                 | SAVE             |
|                  |   | 4                               |                  |

A message will appear to confirm this action. Select **Confirm** to delete the email address.

| Email Management Recipients    |                              |
|--------------------------------|------------------------------|
| Back to Email Mana;            |                              |
| Merchant: ABC - 4549444000001  |                              |
|                                |                              |
| email1_@email.com              |                              |
| tania.rodriguez@evertecinc.com |                              |
|                                |                              |
| tania.rodriguez@evertecinc.com | ure you want to delete this  |
| Add emails recipients          | email?                       |
|                                | Confirm                      |
|                                |                              |
|                                |                              |
|                                |                              |
|                                | Ermail Management Recipients |

For extensive email lists, you can run an **email search** by merchant or business.

| 🌰 dashboard       |   | 🚍 🚯 English 🔹                                     |
|-------------------|---|---------------------------------------------------|
| Home              |   | Email Management Recipients                       |
| 🞧 Call Center Pay | > | Rack to Errel Management                          |
| Checkout Page     | > | Merchant: AAA Auto PAY Beach Merchants            |
| Kiosk             | > | email.j@email.com Merchant Name 1 Merchant Name 1 |
| POS               | > | francisco moline@eventecine.com         B         |
| ₽ Recurrent       | > |                                                   |
| Collect           | > | ▲ Add enall recipients                            |
| : Users           | > |                                                   |
| Statements        |   |                                                   |
| Reports           | > |                                                   |
| Chargebacks       | ~ |                                                   |
| Visa (6)          |   | CAREE SAME                                        |
| Mastercard (4)    |   |                                                   |
| ATH Móvil (4)     |   |                                                   |
| EBT (4)           |   |                                                   |
| Email Management  |   | evertec                                           |

### II. Chargeback Management by Merchant Administrator

First, the merchant will receive an email (or letter) request regarding a cardholder transaction claim (chargeback).

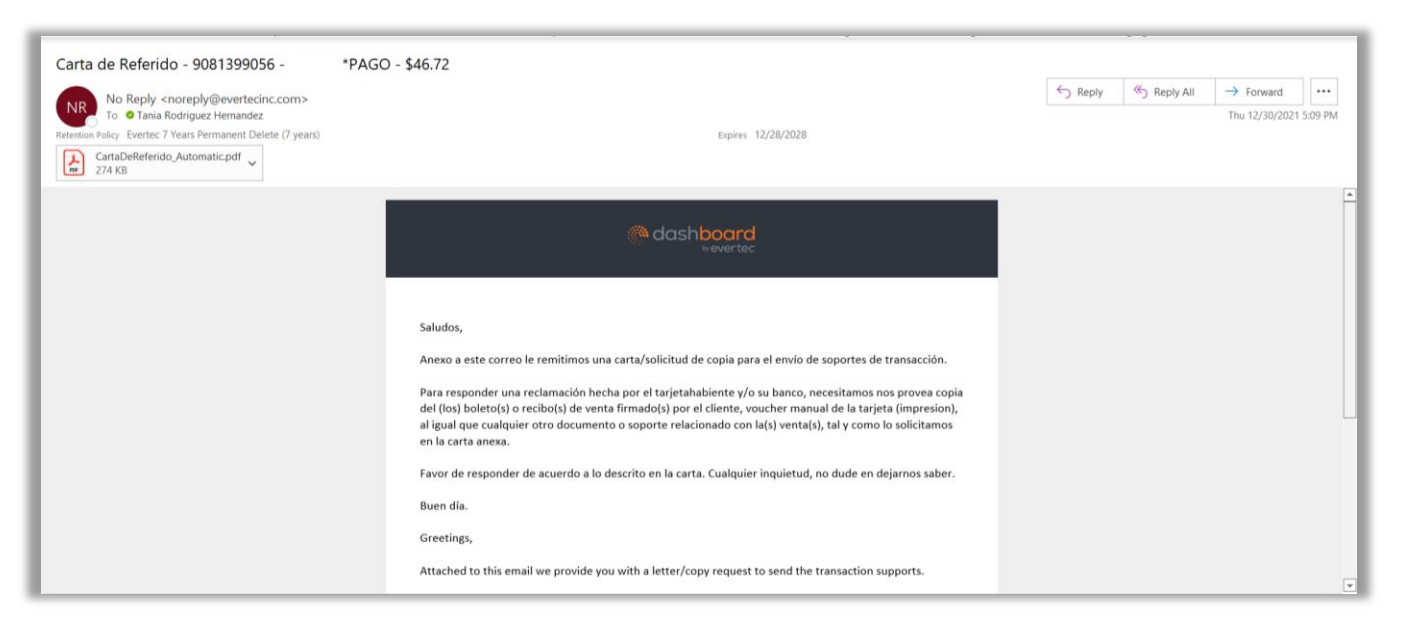

This message or letter will ask for evidence of the transaction in order to respond to the cardholder's claim.

In the **Referred Letter** attached to this request, you will find details about the evidence requested and the deadline to submit it (see next page).

|                                                                  |                                                                                                    |                                                                                                    |                                                                                       |                                                                                                    |                                                                                                    | _ | _        | -           |
|------------------------------------------------------------------|----------------------------------------------------------------------------------------------------|----------------------------------------------------------------------------------------------------|---------------------------------------------------------------------------------------|----------------------------------------------------------------------------------------------------|----------------------------------------------------------------------------------------------------|---|----------|-------------|
| CartaDeReferido_Automatic.pdf - Adobe Acrobat Reader DC (32-bit) |                                                                                                    |                                                                                                    |                                                                                       |                                                                                                    |                                                                                                    |   | -        | ٥           |
| File Edit View Sign Window Help                                  |                                                                                                    |                                                                                                    |                                                                                       |                                                                                                    |                                                                                                    |   |          | _           |
| Home Tools CartaDeReferido_A ×                                   |                                                                                                    |                                                                                                    |                                                                                       |                                                                                                    |                                                                                                    | ? | <b>†</b> | Si          |
|                                                                  | Ĩ                                                                                                    | ) 🕁 _1                                                                                                    | / 1                                                                                   |                                                                                                    | D I                                                                                                    |   | Ĉ,       | $\boxtimes$ |
|                                                                  | POPU                                                                                                    |                                                                                                    | MERCHA                                                                                | NT.                                                                                                    |                                                                                                    |   |          | ^           |
|                                                                  | Número de referencia<br>Claim Id                                                                                                    | 9081399056                                                                                                    |                                                                                       | IMPORTA<br>SOLICIITUD DE COPIA DE                                                                                                    | INTE<br>E BOLETA DE VENTA                                                                                   |   |          |             |
|                                                                  | Fecha<br>Date                                                                                                    | 12/30/21                                                                                                    |                                                                                       | IMPORT.<br>REQUEST FOR CO                                                                                                    | ANT<br>IPY OF SALES                                                                                         |   |          |             |
|                                                                  | A : TO                                                                                                    |                                                                                                    |                                                                                       | DE : FROM                                                                                                    |                                                                                                    |   |          |             |
|                                                                  | Número de Comerciante / I                                                                                                    | Merchant No. 4                                                                                                    |                                                                                       | EVERTEC IN<br>Attention: Claims (                                                                                                    | C<br>Group                                                                                                  |   |          |             |
|                                                                  | tania.rodriguez@evertecino                                                                                                    | .com                                                                                                    |                                                                                       | Phone: 759-9999 EXT                                                                                                    | 846-4500                                                                                                    |   |          |             |
|                                                                  | Estimado cliente:                                                                                                    |                                                                                                    |                                                                                       | Dear customer:                                                                                                    |                                                                                                    |   |          |             |
|                                                                  | Recibimos del banco de su o<br>sobre transacción(es) con ta<br>Favor de suministrar a nuest<br>EVERTEC INC copia del bol<br>https://dashboard.evertec | liente una solicitud de<br>rjeta de crédito en su e<br>ro proveedor de proces<br>eto por email a la direc<br>inc.com | información<br>establecimiento.<br>samiento POS,<br>cción                             | We have received a request from your cust<br>bank for information related to a credit card<br>made at your business. Please, supply cop<br>sales draft to ur POS service provider, EV<br>INC to the email address<br>https://dashboard.evertecinc.com | tomer's<br>I charge<br>y of the<br>ERTEC                                                                    |   |          |             |
|                                                                  | Razón de reclamo                                                                                                    | / Claim reason                                                                                                    | : No CardHolde                                                                        | er Authorization                                                                                                    |                                                                                                    |   |          |             |
|                                                                  | Fecha de Transacción<br>Transaction Date                                                                                                    | Terminal<br>Terminal                                                                                                 | Importe<br>Amount                                                                     | Número de Tarjetahabiente<br>Cardholder Account Number                                                                                                    | Núm De AUTH<br>AUTH Number                                                                                  |   |          |             |
|                                                                  | 9/19/21                                                                                                    |                                                                                                    | \$0.00                                                                                | MC ******* 7673                                                                                                    | 01928B                                                                                                    |   |          |             |
|                                                                  | **FAVOR INCLUIR TODA LI<br>DESCRITAS COMO TAMBII<br>**PLEASE INCLUDE ALL R                                                                            | A DOCUMENTACIÓN<br>ÉN UNA CARTA EXPL<br>ELATED DOCUMENT                                                              | RELACIONADA PA<br>LICATIVA EN INGLÉ                                                   | RA CONFIRMAR LA VALIDEZ DE LAS TRA<br>IS DE SER NECESARIA.<br>IM THE VALIDITY OF THE TRANSACTION                                                                                                    | INSACCIONES                                                                                                 |   |          |             |
|                                                                  |                                                                                                    |                                                                                                    |                                                                                       | IMPORTANT REMINDER-                                                                                                    |                                                                                                    |   |          |             |
|                                                                  | Dada la rigurosidad de los pl<br>tarjetas, agradeceremos nos<br>de la fecha de vencimiento s<br>de parte de ustedes, debitan<br>(s) transacción(es).  | azos establecidos por<br>envien la documentac<br>eñalada debajo. De ni<br>emos de su cuenta el (                     | las marcas de<br>ción solicitada antes<br>o recibir respuesta<br>(los) monto(s) de la | Due to the credit card companies time fram<br>appreciate you can provide us with the req<br>before the date pointed below of this parag<br>answer by that date, we will have to debit y<br>amount(s).                                                 | te regulations, we will<br>uested documentation<br>rraph. In case you don't<br>your account for the claimed |   |          | ľ           |
|                                                                  | FECHA LÍMITE DE ENVÍO I<br>LEGIBLE DE SOPORTE: 1/                                                                                                    | DE DOCUMENTACIÓN<br>14/2022                                                                                          | N                                                                                     | DUE DATE FOR THE RECEPTION OF TH<br>DOCUMENTATION: 1/14/2022                                                                                                    | E LEGIBLE SUPPORTING                                                                                        |   |          |             |
|                                                                  | Si tiene alguna pregunta en<br>de contactarnos a los númer                                                                                            | relación con esta solici<br>os de arriba.                                                                            | itud, favor                                                                           | If you have any question regarding this re-<br>the numbers described above.                                                                                                    | quest, please call us at                                                                                    |   |          |             |
|                                                                  | Cordialmente,                                                                                                    |                                                                                                    |                                                                                       | Kindly,                                                                                                    |                                                                                                    |   |          | ~           |

The merchant must submit the evidence (or supporting documentation) of the transaction: sales ticket(s) or receipt(s) signed by the customer, handwritten card voucher (print copy), as well as any other supporting documents related to the sale(s).

The letter will state the deadline to submit the evidence, which will be established based on the brand of card used for the transaction:

- 15 days for Visa / MasterCard
- 15 days for ATH / ATH Móvil QR code
- 5 days for EBT cards

If the evidence is not submitted within said deadline, the amount of the transaction will be debited from the merchant's account.

To submit the requested evidence:

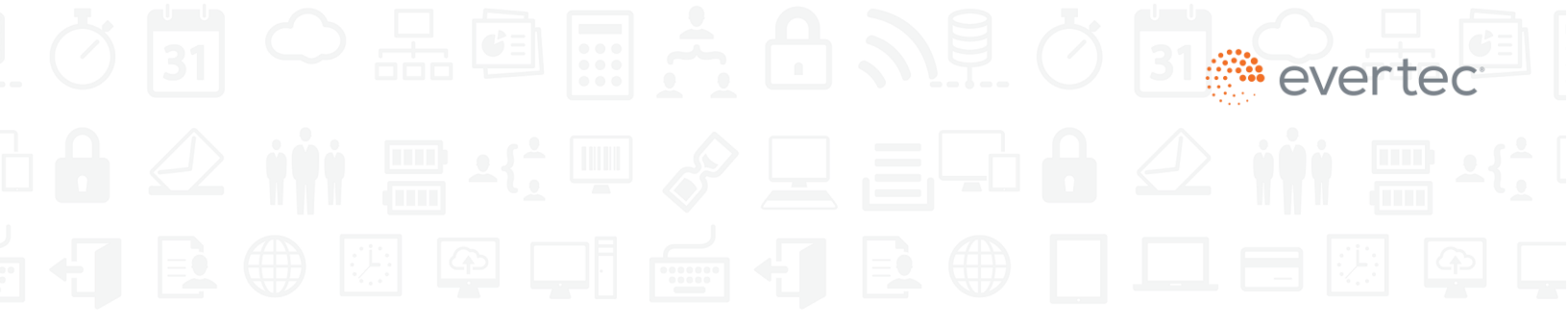

• Select the payment card brand for the chargeback under the Chargeback section.

|                                     |   | Chargebacks                 |                 |              |        |         |         |                |            |     |
|-------------------------------------|---|-----------------------------|-----------------|--------------|--------|---------|---------|----------------|------------|-----|
| Checkout Page                       | > |                             |                 |              |        |         | Search: |                |            |     |
| POS                                 | > | BATCH DATE                  | □↓ BATCH NUMBER | TOTAL AMOUNT |        | PENDING | CLOSED  | TOTAL QUANTITY | 1. VIE     | EW  |
| Susers                              | > | 12/26/2021                  | 101             | \$92.00      |        | 2       | 2       | 4              | 0          | 2   |
| Statements                          |   | 12/26/2021                  | 111             | \$80.00      |        | 2       | 1       | 3              | 0          | ٦   |
| Reports                             | > | Showing 1 to 2 of 2 entries |                 |              |        |         |         |                |            |     |
| Chargebacks                         | ~ |                             |                 | Sho          | w 10 - |         |         |                | Previous 1 | Nex |
| Visa (4)                            |   |                             |                 |              |        |         |         |                |            |     |
| Mastercard (3)                      |   |                             |                 |              |        |         |         |                |            |     |
|                                     |   |                             |                 |              |        |         |         |                |            |     |
| ATH Móvil (3)                       |   |                             |                 |              |        |         |         |                |            |     |
| ATH Móvil (3)<br>ATH (3)            |   |                             |                 |              |        |         |         |                |            |     |
| ATH Móvil (3)<br>ATH (3)<br>EBT (3) |   |                             |                 |              |        |         |         |                |            |     |

- The **Chargeback** screen will appear with a table summarizing the chargeback batches.
- Choose the batch corresponding to the chargeback by selecting the **View** icon by the batch row.
- The Chargeback Summary screen will appear.

- Identify the chargeback in the summary.
- If there is a large number of chargebacks for the particular brand, use the filters at the top of the screen to make your search easier. You can filter by merchant name, merchant number, authorization number, chargeback amount (amount claimed by the cardholder), and transaction amount (total amount).

| ) English 🔫                 |          |                 | Le pentestuser7 |
|-----------------------------|----------|-----------------|-----------------|
| argeback Summary            |          |                 | VISA            |
|                             |          |                 |                 |
| ck to Chargeback            |          |                 |                 |
| ck to Chargeback<br>Channel | ✓ Status | ✓ Merchant Name | Merchant Number |

• When you find the chargeback, select View.

| Home                        |   | Chargeback S             | ummary      |                  |                            |               |          |            |         |             |             |                    |                  | 7/1  |
|-----------------------------|---|--------------------------|-------------|------------------|----------------------------|---------------|----------|------------|---------|-------------|-------------|--------------------|------------------|------|
| Analytics                   |   | onargebacko              | unnury      |                  |                            |               |          |            |         |             |             |                    |                  | VIS  |
| Checkout Page               | > | Back to Chargeback       |             |                  |                            |               |          |            |         |             |             |                    |                  |      |
| POS                         | > | Channel                  |             | ~                | Status                     |               |          | Merchant N | amo     |             |             | Merchant Number    |                  |      |
| Users                       | > | onannor                  |             |                  | 010100                     |               |          | meronantin | unio    |             |             |                    |                  |      |
| Statements                  |   | Authorization Number     | r           |                  | Reason Code                |               |          | Chargeback | Amount  |             |             | Transaction Amount |                  |      |
| Reports                     | > | × Å                      |             |                  |                            |               |          |            |         |             |             |                    |                  |      |
| Chargebacks                 | ~ | CHARGEBACK               | TRANSACTION |                  | MERCHANT                   | MERCHANT      | AUTH     | СНВК       | TRANS   | CARD LAST 4 | REASON      |                    | MERCHANT DAYS TO |      |
| Visa (4)                    |   | DATE 1                   | DATE        | CHANNEL          | NAME 1                     | NUMBER        | # 11     | AMOUNT     | AMOUNT  | DIGITS      | CODE        | STATUS             | RESPOND          | VIEW |
| Mastercard (3)              |   | 10/28/2021               | 10/29/2021  | Checkout<br>Page |                            |               | 1a2b3c   | \$10.00    | \$10.00 | 1111        | <u>13.1</u> | Closed             | 0                | ٩    |
| ATH MOVII (3)<br>ATH (3)    |   | 10/28/2021               | 10/29/2021  | Checkout<br>Page |                            |               | 1a2b3c   | \$12.00    | \$12.00 | 1111        | <u>13.2</u> | Closed             | 0                | ۹    |
| EBT (3)<br>Email Management |   | 10/28/2021               | 10/29/2021  | POS              | SUPERMAX<br>GUAYNABO       | 4549106583685 | 1a2b3c   | \$30.00    | \$30.00 | 3333        | <u>13.4</u> | Letter Sent        | 9                | ۹    |
|                             |   | 10/28/2021               | 10/29/2021  | POS              | SUPERMAX DE<br>DIEGO (ECR) | 4549116587223 | 1a2b3c   | \$40.00    | \$40.00 | 4444        | <u>13.5</u> | In Process         | 0                | ۹    |
|                             |   | Showing 1 to 4 of 4 entr | les         |                  |                            | s             | how 10 - |            |         |             |             |                    | Previous         | Next |

• The Chargeback Documents screen will appear.

• Add the supporting documentation or evidence of the claimed transaction: sales ticket(s) or receipt(s) signed by the customer, handwritten card voucher (print copy), as well as any other supporting documents related to the sale(s):

| 🍈 dashboard                 |   | Ξ 😚 English <del>▼</del>    |                        |                    |                     |                 |                                  | 💄 pentestuser7 |
|-----------------------------|---|-----------------------------|------------------------|--------------------|---------------------|-----------------|----------------------------------|----------------|
| 💦 Home                      |   | Chargeback Do               | cuments                |                    |                     |                 |                                  | 🕞 ATH móvil    |
| Analytics                   |   | < Back                      |                        |                    |                     |                 |                                  |                |
| Checkout Page               | > |                             |                        |                    |                     |                 |                                  |                |
| POS                         | > |                             |                        |                    |                     |                 |                                  |                |
| Users                       | > | Merchant: ABC -             |                        |                    |                     |                 |                                  |                |
| Statements                  |   | Chargeback: 214433221       | 1                      |                    |                     |                 |                                  |                |
| Reports                     | , | Reference number: 1122      | 33445566               |                    |                     |                 |                                  |                |
| Chargebacks                 | ~ |                             |                        | Search:            |                     |                 |                                  |                |
| Visa (4)                    |   | DATE                        | ATTACHMENT             | COMMENTS           | UPLOADED BY         | DOWNLOAD DELETE | Comment & Attachment Upload      |                |
| Mastercard (3)              |   | 12/26/2021 06:07:57 PM      | RefferedLetterTest.pdf | Letter upload test | Chargeback Operator | <b>a ū</b>      |                                  |                |
| ATH Móvil (3)               |   | Showing 1 to 1 of 1 entries |                        |                    |                     |                 |                                  |                |
| ATH (3)                     |   |                             |                        | SHOW 10 ¥          |                     | 1               |                                  |                |
| EBT (3)<br>Email Management |   |                             |                        |                    |                     |                 |                                  |                |
|                             |   |                             |                        |                    |                     |                 |                                  |                |
|                             |   |                             |                        |                    |                     |                 | PDF, JPG or PNG image attachment | 0 / 500        |
|                             |   |                             |                        |                    |                     |                 | CHOOSE FILE No file selected.    |                |
|                             |   |                             |                        |                    |                     |                 | SUBMIT                           |                |
|                             |   |                             |                        |                    |                     |                 | Legend                           |                |
|                             |   |                             |                        |                    |                     |                 | Referred Letter                  |                |
|                             |   |                             |                        |                    |                     |                 | Email                            |                |
|                             |   |                             |                        |                    |                     |                 |                                  |                |

- Add a comment in the box on the right side (if applicable).
- Add a file by clicking on the **Choose File** button.
- Select the file and click on **Open**.

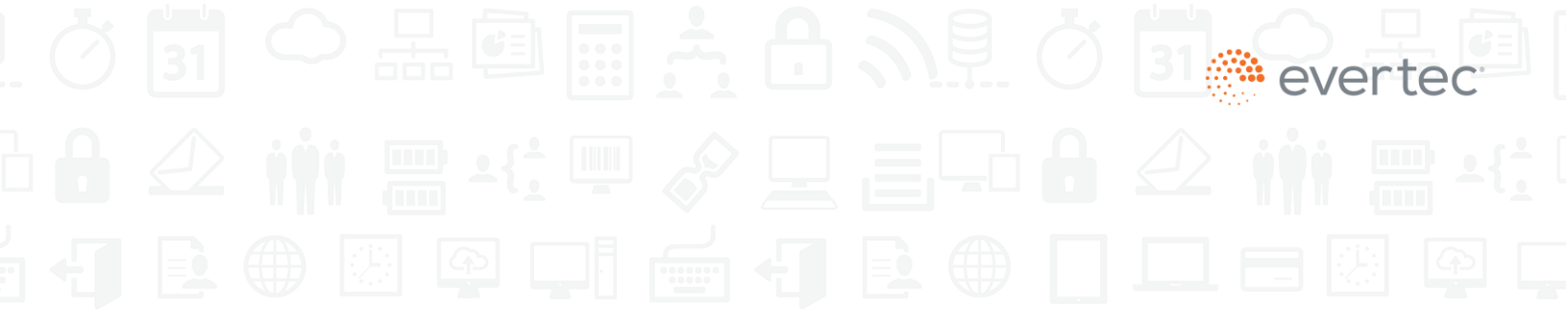

| Open                 |                |                    |                  |                               |                | >      | < l              |          |        |                        |        |    | - 0             |
|----------------------|----------------|--------------------|------------------|-------------------------------|----------------|--------|------------------|----------|--------|------------------------|--------|----|-----------------|
| 🕆 📜 > Th             | is PC → Deskto | p > Timesheets     | ~                | Ŭ ,≏ Se                       | arch Timesheet | IS     |                  |          |        | 0                      | 50     | ť≡ | 🕞 Not syncing 🏈 |
| Organize • New folde | r              |                    |                  |                               |                | . ?    |                  |          |        |                        |        |    | 💄 pentestuser12 |
| Network Pictures 🛷 ^ | Name           | Date modified      | Туре             | Size                          |                |        | ^                |          |        |                        |        |    |                 |
| Dashboard Chan       | Weekl          | 2/1/2022 4·29 PM   | Microsoft Word D | 22 KB                         |                |        |                  |          |        |                        |        |    | _               |
| Merchant Suppo       | Weekl.         | 2/1/2022 11:13 AM  | Adobe Acrobat D  | 261 KB                        |                |        |                  |          |        |                        |        |    | VISA            |
| pvot POS App Re      | Weekl          | 1/31/2022 9:00 AM  | Adobe Acrobat D  | 190 KB                        |                |        |                  |          |        |                        |        |    |                 |
| Timesheets           | Weekl          | 1/24/2022 8:50 AM  | Adobe Acrobat D  | 326 KB                        |                |        |                  |          |        |                        |        |    |                 |
|                      | Weekl          | 1/21/2022 5:13 PM  | Adobe Acrobat D  | 199 KB                        |                |        |                  |          |        |                        |        |    |                 |
| OneDrive - EVERTI    | 🛃 Weekl        | 1/18/2022 9:08 AM  | Adobe Acrobat D  | 325 KB                        |                |        |                  |          |        |                        |        |    |                 |
| Microsoft Teams      | 🛃 Weekl        | 1/18/2022 8:57 AM  | Adobe Acrobat D  | 187 KB                        |                |        |                  |          |        |                        |        |    |                 |
| Microsoft Teams      | 🛃 Weekl        | 1/10/2022 5:01 PM  | Adobe Acrobat D  | 328 KB                        |                |        |                  |          |        |                        |        |    |                 |
| This PC              | 🛃 Weekl        | 1/10/2022 9:10 AM  | Adobe Acrobat D  | 191 KB                        |                |        |                  |          |        |                        |        |    |                 |
| 3D Objects           | 🛃 Weekl        | 12/30/2021 6:14 PM | Adobe Acrobat D  | 285 KB                        |                |        |                  |          |        |                        |        |    |                 |
| Desiston             | 🛃 Weekl        | 12/30/2021 6:01 PM | Adobe Acrobat D  | 189 KB                        |                |        |                  |          |        |                        |        |    |                 |
| Desktop              | 🛃 Weekl        | 12/27/2021 9:30 AM | Adobe Acrobat D  | 216 KB                        |                |        | ×                |          |        |                        |        |    |                 |
| File nan             | ne:            |                    |                  | <ul> <li>All files</li> </ul> |                | ~      | UPLOADED BY      | DOWNLOAD | DELETE | Comment & Attachment I | Ipload |    |                 |
|                      |                |                    |                  | Op                            | en             | Cancel | Chargeback Admin | ۵        | Ô      | Test                   |        |    |                 |
|                      | onowing t to   | or renues          |                  | C1 (2011) 10                  |                |        |                  |          | _      |                        |        |    |                 |

- Confirm that the file has been attached.
- Select the **Submit** button.

The system will display a message confirming that the comment and file attachment have been added.

| () dashboard     |   | 🗏 🛛 English 👻               |                        |                    |                     |          |        |                                  | 💄 pentestuser7 🔹 |
|------------------|---|-----------------------------|------------------------|--------------------|---------------------|----------|--------|----------------------------------|------------------|
| Home             |   | Chargeback Doc              | cuments                |                    |                     |          |        |                                  | • <u>ATH</u>     |
| 🐂 Checkout Page  | > | Comment was uploaded suc    | cessfully.             |                    |                     |          |        |                                  | ×                |
| POS              |   | < Back                      |                        |                    |                     |          |        |                                  |                  |
| Users            | > |                             |                        |                    |                     |          |        |                                  |                  |
| Statements       |   |                             |                        |                    |                     |          |        |                                  |                  |
| Reports          | > | Merchant: ABC - 454944      |                        |                    |                     |          |        |                                  |                  |
| Chargebacks      | ~ | Chargeback: 2144332211      |                        |                    |                     |          |        |                                  |                  |
| Visa (2)         |   | Reference number: 11223     | 3445566                |                    |                     |          |        |                                  |                  |
| Mastercard (2)   |   |                             |                        | Search:            |                     |          |        |                                  |                  |
| ATH Movil (3)    |   | DATE                        | ATTACHMENT             | COMMENTS           | UPLOADED BY         | DOWNLOAD | DELETE | Comment & Attachment Upload      |                  |
| EBT (3)          |   | 02/02/2022 04:27:19 PM      |                        | Test               | TEST TEST           |          | Î      |                                  |                  |
| Email Management |   | 01/30/2022 04:14:09 PM      | RefferedLetterTest.pdf | Letter upload test | Chargeback Operator | 0        | 面      |                                  |                  |
|                  |   | Showing 1 to 2 of 2 entries |                        | SHOW 10 *          |                     |          | 1      |                                  |                  |
|                  |   |                             |                        |                    |                     |          |        | PDF, JPG or PNG image attachment | 0 / 500          |
|                  |   |                             |                        |                    |                     |          |        | CHOOSE FILE No file selected.    |                  |
|                  |   |                             |                        |                    |                     |          |        | SUBIMIT                          |                  |
|                  |   |                             |                        |                    |                     |          |        | Legend                           |                  |

**Reminder**: you must submit the evidence as requested **before the deadline** established in the letter. Otherwise, the transaction will be debited from your merchant account.

If necessary, you may delete comments or files, as long as the chargeback status is **Letter Sent** — that is, after the letter is received.

**To view a chargeback status**, confirm a debit from your account, or check if a chargeback has been ruled in your favor (has not been debited):

- Go to the **Chargeback Summary** screen for the chargeback.
- Choose the chargeback status.

| Home                        |   | Chargeback S             | Summarv     |                  |                                               |               |           |            |          |             |        |                    |                  | VIS                                                                                                    |
|-----------------------------|---|--------------------------|-------------|------------------|-----------------------------------------------|---------------|-----------|------------|----------|-------------|--------|--------------------|------------------|----------------------------------------------------------------------------------------------------|
| Analytics                   |   |                          |             |                  |                                               |               |           |            |          |             |        |                    |                  | Colorado da Colorado da |
| Checkout Page               | > | Sack to Chargeback       |             |                  |                                               |               |           |            |          |             |        |                    |                  |                                                                                                    |
| POS                         | > | Channel                  |             | ×                | Status                                        |               |           | Merchanth  | lame     |             |        | Marchant Number    |                  |                                                                                                    |
| Users                       | > | Authorization Number     | r           |                  | Status<br>Closed<br>Letter Sent<br>In Process |               |           | Chargeback | k Amount |             |        | Transaction Amount |                  |                                                                                                    |
| Reports                     | > |                          |             |                  |                                               |               |           |            |          |             |        |                    |                  |                                                                                                    |
| Chargebacks                 | * | CHARGEBACK               | TRANSACTION |                  | MERCHANT                                      | MERCHANT      | AUTH      | СНВК       | TRANS    | CARD LAST 4 | REASON |                    | MERCHANT DAYS TO |                                                                                                    |
| Visa (4)                    |   | DATE                     | DATE        | CHANNEL          | NAME                                          | NUMBER        |           | AMOUNT     | AMOUNT   | DIGITS      | CODE   | STATUS             | RESPOND          | VIEW                                                                                                    |
| Mastercard (3)              |   | 10/28/2021               | 10/29/2021  | Checkout<br>Page |                                               |               | 1a2b3c    | \$10.00    | \$10.00  | 1111        | 12.1   | Closed             | 0                | Q                                                                                                    |
| ATH MOVII (3)<br>ATH (3)    |   | 10/28/2021               | 10/29/2021  | Checkout<br>Page |                                               |               | 1a2b3c    | \$12.00    | \$12.00  | 1111        | 13.2   | Closed             | 0                | Q                                                                                                    |
| EBT (3)<br>Email Management |   | 10/28/2021               | 10/29/2021  | POS              | SUPERMAX<br>GUAYNABO                          | 4549106583685 | 1a2b3c    | \$30.00    | \$30.00  | 3333        | 13.4   | Letter Sent        | 9                | Q                                                                                                    |
|                             |   | 10/28/2021               | 10/29/2021  | POS              | SUPERMAX DE<br>DIEGO (ECR)                    | 4549116587223 | 1a2b3c    | \$40.00    | \$40.00  | 4444        | 13.5   | In Process         | 0                | Q                                                                                                    |
|                             |   | Showing 1 to 4 of 4 entr | ries        |                  |                                               | 5             | Show 10 = |            |          |             |        |                    | Previous         | 1 Next                                                                                                    |

A **Log Status** screen will appear showing a description of the chargeback status changes and the date processed.

| English 🔻                     |                          |                  |                                                                     |                        |          |        |
|-------------------------------|--------------------------|------------------|---------------------------------------------------------------------|------------------------|----------|--------|
|                               |                          |                  |                                                                     | Log Status             |          |        |
| argeback S                    | Summary                  |                  | X L                                                                 |                        |          |        |
| ack to Chargeback             |                          |                  | Description                                                         | Date Processed         |          |        |
|                               |                          |                  | Status changed to<br>Letter Sent.                                   | 01/26/2022 08:17:55 AM |          |        |
| Channel<br>Authorization Numb | er                       | ~                | Status changed from<br>Letter Sent to In<br>Process.                | 01/26/2022 10:45:42 AM |          |        |
|                               |                          |                  | Status changed from In<br>Process to Closed.<br>Reason: Transaction | 01/26/2022 10:59:00 AM |          |        |
| CHARGEBACK<br>DATE            | TRANSACTION<br>↓ DATE ↑↓ | CHANNEL 1        | Services / Merchandise<br>cancelled.                                |                        |          |        |
| 10/28/2021                    | 10/29/2021               | Checkout<br>Page | Showing 1 to 3 of 3 entries                                         |                        |          |        |
| 10/28/2021                    | 10/29/2021               | Checkout<br>Page |                                                                     |                        | Previous | 1 Next |
|                               | 10/29/2021               | POS              |                                                                     |                        |          | 0      |
| 10/28/2021                    | 10/29/2021               | POS              |                                                                     |                        |          | Close  |

### **Contact information**

For information related to sales, you may contact your account management officer. If you need technical support, you may call (787) 759-9999 ext. 2222.